**BTS SIO SISR 2A** 

# Un nouvel équipement Nomade et Sécurisé ASSURMER

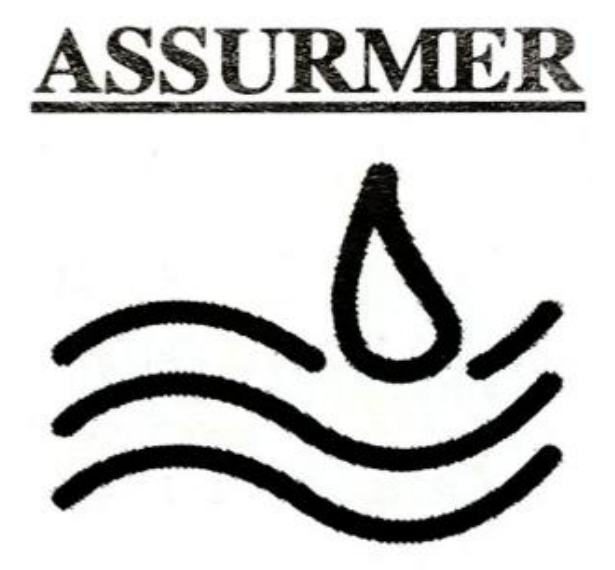

# Table des matières

| • | Planning de travail et répartition des tâches           |
|---|---------------------------------------------------------|
|   | <ul> <li>Tableau de GANT</li> </ul>                     |
| • | Fonctionnalités principales d'un NAS                    |
|   | <ul> <li>Etudes réalisées</li> </ul>                    |
| • | Comparaison des différentes solutions RAID              |
|   | <ul> <li>Solution retenue</li> </ul>                    |
| • | Procédure d'installation TrueNAS                        |
|   | <ul> <li>Déploiement de TrueNAS</li> </ul>              |
|   | <ul> <li>Installation de TrueNAS</li> </ul>             |
|   | <ul> <li>Configuration de la carte réseau</li> </ul>    |
|   | • Configuration de TrueNAS                              |
|   | <ul> <li>Ajout du NAS au domaine</li> </ul>             |
|   | <ul> <li>Configuration d'un volume avec RAID</li> </ul> |
|   | <ul> <li>Création d'un dossier partagé</li> </ul>       |
| • | Test de la solution                                     |
| • | Document d'accompagnement utilisateur                   |
| • | Veille                                                  |

# Planning de travail et répartition des tâches

La réussite d'un projet repose sur une organisation rigoureuse et une répartition claire des responsabilités. Cette section présente le tableau de GANT, un outil visuel essentiel pour planifier les étapes du projet, définir les délais et attribuer les tâches à chaque membre de l'équipe. Cette approche permet d'assurer un suivi efficace et une coordination optimale tout au long du projet.

Tableau de GANT :

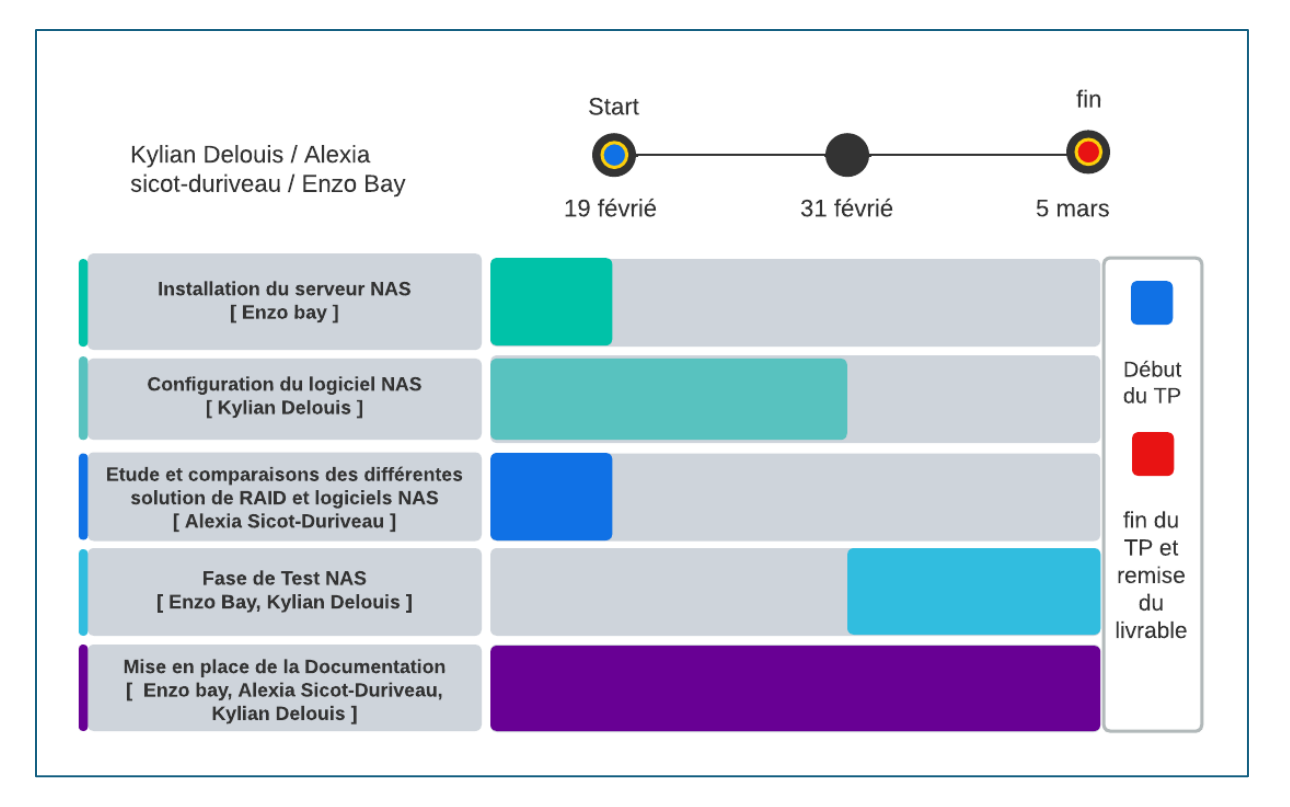

#### Taches dédiées :

| Nom \ Taches | Tache 1          | Tache 2            | Tache 3            |
|--------------|------------------|--------------------|--------------------|
| Enzo         | Installation de  | Exécution de Tests | Mise en page de la |
|              | TrueNAS          | NAS                | Documentation      |
| Kylian       | Configuration de | Exécution de Tests | Mise en page de la |
|              | TrueNAS          | NAS                | Documentation      |
| Alexia       | Etudes et        | Х                  | Mise en page de la |
|              | comparaisons NAS |                    | Documentation      |

# Fonctionnalités principales d'un NAS

Un serveur NAS (Network Attached Storage) est bien plus qu'un simple dispositif de stockage. Il s'agit d'une solution polyvalente et puissante, conçue pour répondre à une variété de besoins en matière de gestion des données, de sécurité et d'accessibilité. Cette étude explore les principales fonctionnalités d'un NAS, en mettant en lumière ses avantages et ses applications potentielles dans un environnement professionnel ou personnel.

#### 1. Stockage centralisé et accès réseau

Le NAS permet de centraliser l'intégralité de vos documents, transformant ainsi le NAS en un cloud privé. Vous pouvez accéder à vos données localement depuis n'importe quel périphérique connecté à votre réseau, ainsi qu'à distance, bien que cela nécessite quelques paramétrages.

### 2. Stockage multimédia

Le NAS peut stocker divers types de fichiers, y compris des musiques, vidéos, films, séries, dossiers, photos et documents. Il peut également servir de plateforme de streaming de musique, vous permettant de créer votre propre service de streaming.

## 3. Sécurité des données

Le NAS sécurise vos données en les centralisant et en les sauvegardant automatiquement. Il offre des fonctionnalités de sécurité avancées telles que le chiffrement des données et les contrôles d'accès pour chaque utilisateur.

## 4. Compatibilité et extensions

Le NAS est compatible avec différents systèmes d'exploitation comme Windows, Mac, Linux, ainsi que les smartphones iOS et Android. Il supporte également diverses applications et extensions, ce qui permet d'adapter le système à vos besoins spécifiques.

#### 5. Téléchargement et partages autonomes

Le NAS peut fonctionner comme un système de téléchargement et de partage autonome. Par le biais du centre de téléchargement, vous pouvez lui demander de télécharger des fichiers automatiquement.

### 6. Bureautique en ligne

Selon les marques et modèles, le NAS peut offrir des services de bureautique en ligne complets et autonomes. Par exemple, sur le drive, vous pouvez accéder à un tableur, un traitement de texte, un logiciel de présentation, un système de mail hébergé, et un agenda.

### 7. Hébergement de sites web et machines virtuelles

Le NAS permet d'auto-héberger des sites web, offrant une autonomie totale sur vos données et votre infrastructure. Il peut également héberger des machines virtuelles et des systèmes d'exploitation complets comme Linux.

#### 8. Filtrage des publicités

Le NAS peut filtrer les publicités lorsqu'elles arrivent sur votre réseau, évitant ainsi les pubs sur l'ensemble de vos appareils.

### 9. Evolutivité et mises à jour

Le NAS offre de grandes perspectives d'évolution grâce à des mises à jour régulières qui peuvent durer des années.

#### 10. Options de synchronisation et de sauvegarde

Le NAS propose différentes options de synchronisation et de sauvegarde, y compris la synchronisation bidirectionnelle et les vraies sauvegardes. Vous pouvez choisir celle qui convient le mieux lors de la configuration initiale.

# Comparaison des différentes solutions RAID

Le RAID est une technologie qui permet de stocker des données sur plusieurs disques durs pour améliorer la performance et/ou la redondance des données. Il est essentiel de comprendre les différents types de RAID et leurs applications. Voici une analyse des solutions RAID les plus courantes.

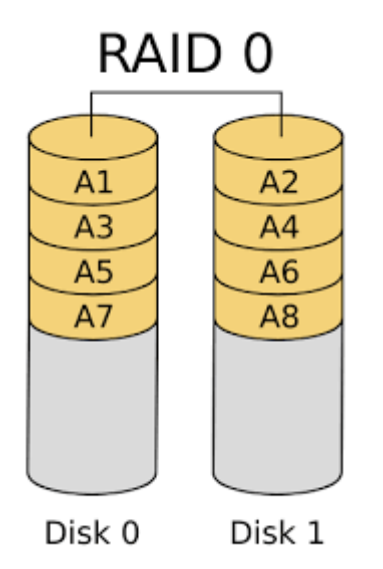

Le RAID 0, ou "striping", répartit les données sur plusieurs disques sans redondance. Dans TrueNAS Scale, il offre des performances maximales en lecture/écriture en exploitant la bande passante de chaque disque. Cependant, il n'y a aucune tolérance aux pannes : la défaillance d'un seul disque entraîne la perte de toutes les données. Cette configuration convient aux environnements où la vitesse est prioritaire et les données facilement récupérables, comme les caches temporaires ou le traitement vidéo.

#### Avantages :

- Performances élevées en lecture et écriture grâce à la répartition des données sur plusieurs disques.
- Utilisation efficace de l'espace de stockage, car il n'y a pas de redondance.

- Aucune tolérance aux pannes ; la perte d'un seul disque entraîne la perte de toutes les données.
- Non recommandé pour les données critiques ou les environnements nécessitant une haute disponibilité.

#### RAID 1 (Mirroring)

Le RAID 1, ou "mirroring", consiste à dupliquer les données sur deux disques ou plus. Dans TrueNAS Scale, cette configuration est parfaite pour les utilisateurs qui privilégient la redondance et la fiabilité. Chaque disque du pool contient une copie exacte des données, ce qui signifie que si un disque tombe en panne, les données restent accessibles sur les autres disques.

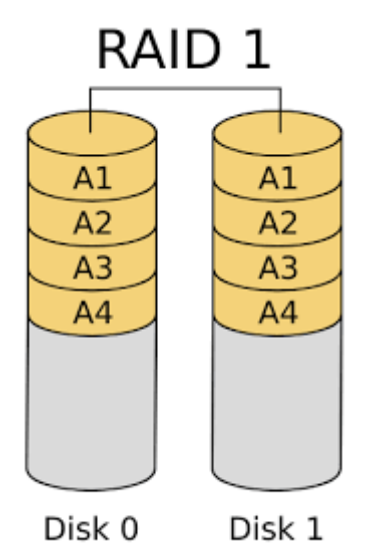

Cette configuration est souvent utilisée pour les systèmes critiques où la perte de données est inacceptable, comme les serveurs de fichiers ou les bases de données. Bien que le RAID 1 offre une excellente protection contre les pannes de disque, il n'améliore pas les performances en écriture et utilise seulement la moitié de l'espace total disponible pour le stockage (en cas de deux disques).

#### Avantages :

- Haute redondance ; tolère la perte d'un disque sans perte de données.
- Simplicité de configuration et de gestion.

- Coût élevé en raison de la duplication des données (50 % d'efficacité de stockage avec deux disques).
- Pas d'amélioration des performances en écriture.

#### **RAID 5 (Striping with Parity)**

#### Le RAID 5 combine deux techniques clés :

**Striping (Répartition des Données)** : Les données sont divisées en blocs et réparties sur plusieurs disques. Cela améliore les performances en lecture en permettant un accès parallèle aux données.

**Parité** : Des informations de parité (calculées à partir des données) sont également réparties sur les disques. La parité permet de reconstruire les données en cas de panne d'un disque.

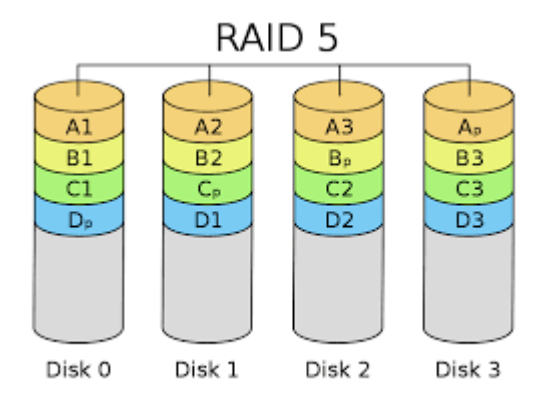

Le RAID 5 combine le striping (répartition des données) avec la parité, ce qui permet de tolérer la perte d'un disque sans perte de données. Cette configuration permet un bon équilibre entre performance, redondance et efficacité de stockage. Les données et les informations de parité sont réparties sur au moins trois disques. Si un disque tombe en panne, les données peuvent être reconstruites à partir des informations de parité stockées sur les autres disques.

#### Avantages :

- Bon compromis entre performance, redondance et efficacité de stockage.
- Tolère la perte d'un disque sans perte de données.

- Performances en écriture réduites en raison du calcul de la parité.
- Reconstruction lente en cas de défaillance d'un disque.

#### RAID 6 (Striping with Double Parity)

Le RAID 6 est une extension du RAID 5 qui utilise deux blocs de parité au lieu d'un, permettant de tolérer la perte de deux disques sans perte de données.

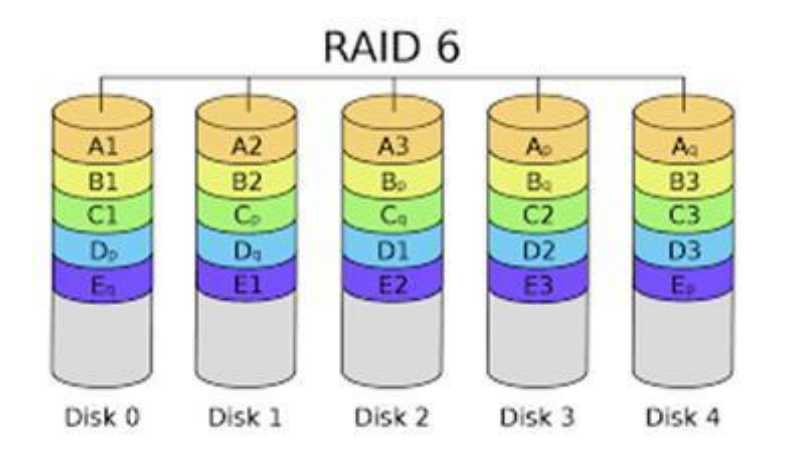

Idéale pour les environnements où la fiabilité est primordiale, comme les systèmes de stockage à grande échelle ou les archives de données critiques. Les données et les deux blocs de parité sont répartis sur au moins quatre disques. Bien que le RAID 6 offre une redondance supérieure, les performances en écriture sont encore plus réduites que le RAID 5 en raison du calcul supplémentaire de la parité. Cette configuration est souvent utilisée pour les systèmes de stockage à long terme où la perte de données est inacceptable.

#### Avantages :

- Tolère la perte de deux disques sans perte de données.
- Idéal pour les environnements nécessitant une haute fiabilité.

- Performances en écriture plus faibles que le RAID 5.
- Coût plus élevé en raison de la redondance supplémentaire.

#### RAID 10 (1+0, Mirroring + Striping)

Le RAID 10 combine le mirroring (RAID 1) et le striping (RAID 0) pour offrir à la fois des performances élevées et une redondance importante. Cette configuration nécessite au moins quatre disques. Les données sont d'abord dupliquées (mirroring) sur des paires de disques, puis réparties (striping) sur plusieurs paires. Cela permet de tolérer la perte de plusieurs disques, à condition qu'ils ne fassent pas partie de la même paire. Le RAID 10 est souvent utilisé pour les bases de données, les serveurs d'applications et les environnements virtualisés où les performances et la fiabilité sont critiques.

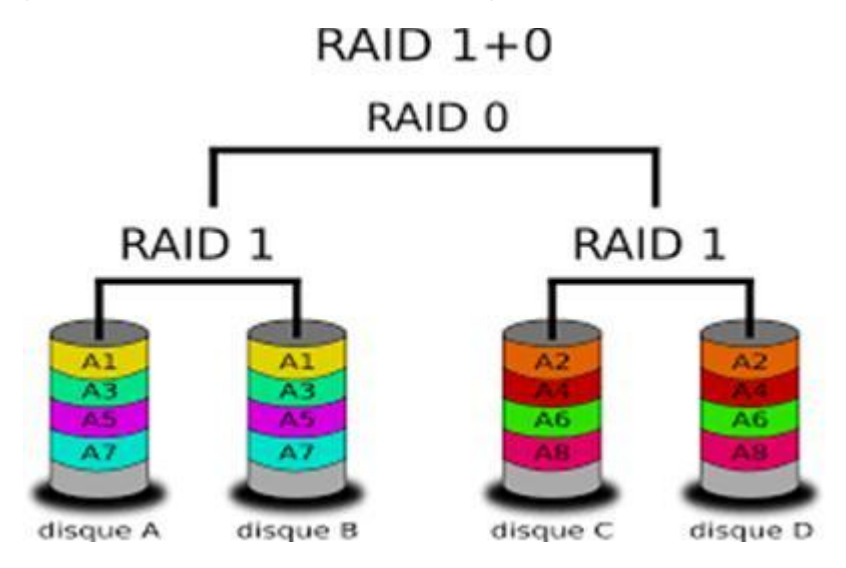

#### Avantages :

- Performances élevées en lecture et écriture.
- Haute redondance ; tolère la perte de plusieurs disques (selon la configuration).

#### Inconvénients :

• Coût élevé en raison de la duplication des données (50 % d'efficacité de stockage).Nécessite un nombre pair de disques.

#### RAID 50 (5+0, Striping with Parity + Striping)

Le RAID 50 combine plusieurs groupes de RAID 5 en un seul RAID 0. Cette configuration est utilisée pour les environnements nécessitant à la fois des performances élevées et une redondance importante. Les données sont réparties sur plusieurs groupes de disques, chacun avec sa propre parité. Cela permet de tolérer la perte d'un disque par groupe RAID 5 sans perte de données. Le RAID 50 est souvent utilisé pour les grands systèmes de stockage, les serveurs de bases de données et les environnements virtualisés.

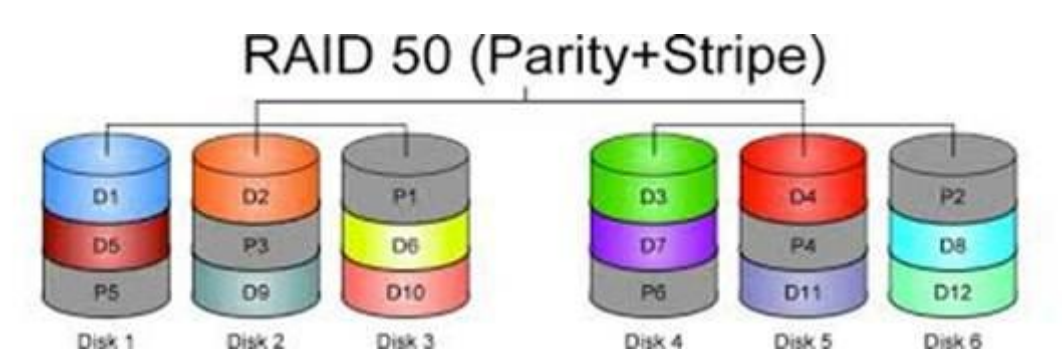

**Pour résumer** il offre à la fois de bonnes performances et une forte tolérance aux pannes : si un disque tombe en panne dans un groupe, les données restent accessibles. C'est idéal pour les gros systèmes de stockage, les bases de données ou les serveurs virtuels.

#### Avantages :

- Meilleures performances et redondance que le RAID 5 seul.
- Tolère la perte d'un disque par groupe RAID 5.

- Complexité et coût plus élevés.
- Nécessite un grand nombre de disques.

#### RAID 60 (6+0, Striping with Double Parity + Striping)

Le RAID 60 combine plusieurs groupes de RAID 6 en un seul RAID 0. Cette configuration est conçue pour les environnements nécessitant une redondance extrême et des performances élevées.

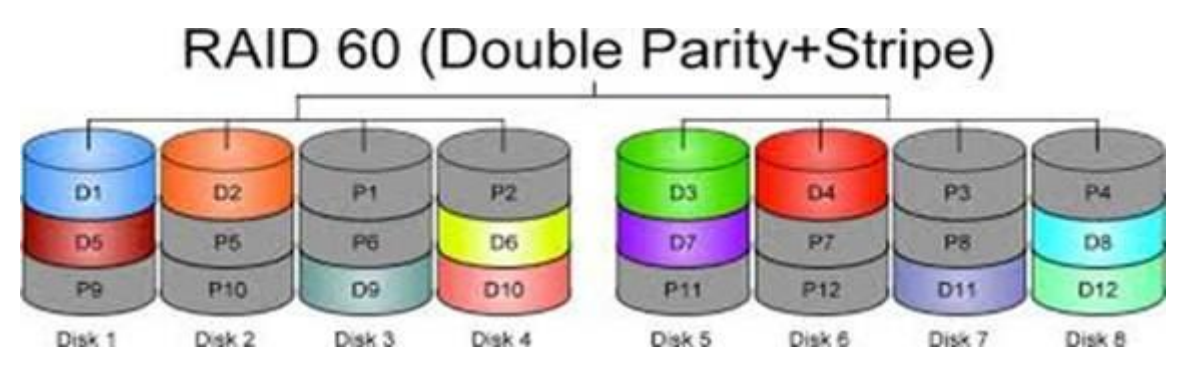

Chaque groupe RAID 6 peut tolérer la perte de deux disques, ce qui rend cette configuration idéale pour les systèmes de stockage à très grande échelle ou les archives

Des données critiques. Les données sont réparties sur plusieurs groupes de disques, chacun avec deux blocs de parité.

#### **Avantages:**

- Haute redondance ; tolère la perte de deux disques par groupe RAID 6.
- Bonnes performances grâce au striping.

- Coût et complexité élevés.
- Nécessite un très grand nombre de disques.

## **Solution Retenu**

#### RAID 1 (Mirroring)

Le RAID 1 (Redundant Array of Independent Disks) est une solution souvent retenue pour plusieurs raisons, principalement liées à la redondance des données et à la tolérance aux pannes. Voici les principales raisons pour lesquelles on pourrait choisir un RAID 1 :

#### 1. Redondance des données

- Mirroring (miroir) : Le RAID 1 duplique les données sur deux disques durs ou plus. Cela signifie que si un disque tombe en panne, les données restent accessibles sur l'autre disque.
- Sécurité des données : En cas de défaillance d'un disque, les données ne sont pas perdues, ce qui est crucial pour les environnements où la disponibilité et l'intégrité des données sont essentielles.

#### 2. Tolérance aux pannes

- Haute disponibilité : Le RAID 1 permet de maintenir le système en fonctionnement même en cas de défaillance d'un disque. Le système continue de fonctionner avec le disque restant, ce qui réduit les temps d'arrêt.
- Simplicité de récupération : En cas de panne, il suffit de remplacer le disque défectueux, et les données sont automatiquement recopiées depuis le disque miroir.

# Procédure d'installation TrueNAS

L'installation d'un NAS nécessite une procédure précise pour garantir un déploiement réussi. Cette partie détaille les étapes clés, notamment l'installation du système d'exploitation TrueNAS, la configuration de la carte réseau, et l'intégration du NAS dans un domaine existant. Chaque étape est expliquée de manière détaillée pour assurer une mise en œuvre fluide.

## Déploiement de TrueNAS

TrueNAS est une solution open source robuste pour la gestion des NAS. Cette section décrit les étapes d'installation de TrueNAS, depuis la création du support d'installation jusqu'à la configuration initiale du système. Une attention particulière est portée à la configuration de la carte réseau pour assurer une connectivité optimale.

Avant de commencer, il nous est demander quelques prérequis :

#### Prérequis :

- l'Image ISO TrueNAS : https://www.truenas.com/download-truenas-scale/

- 4 GO de mémoire minimum

- Plusieurs disques disponible afin de pouvoir réaliser un RAID

## Installation de TrueNAS

Pour commencer, nous exécutons notre machine sur l'image ISO de TrueNAS puis arrivons sur « l'interface de sélection d'installation »

| TrueNAS 13.8-U2 Console Setup<br>Instal/Upgrade<br>2 Shell<br>3 Reboot System<br>4 Shutdown System | lci, Sélectionné « <b>Install /<br/>Upgrade</b> » puis faite<br>« <b>OK</b> » |
|----------------------------------------------------------------------------------------------------|-------------------------------------------------------------------------------|
| Cancel>                                                                                            |                                                                               |

Ensuite, Sélectionner le Disque Cible sur lequel l'installation sera exécutée.

Puis faite « **OK** »

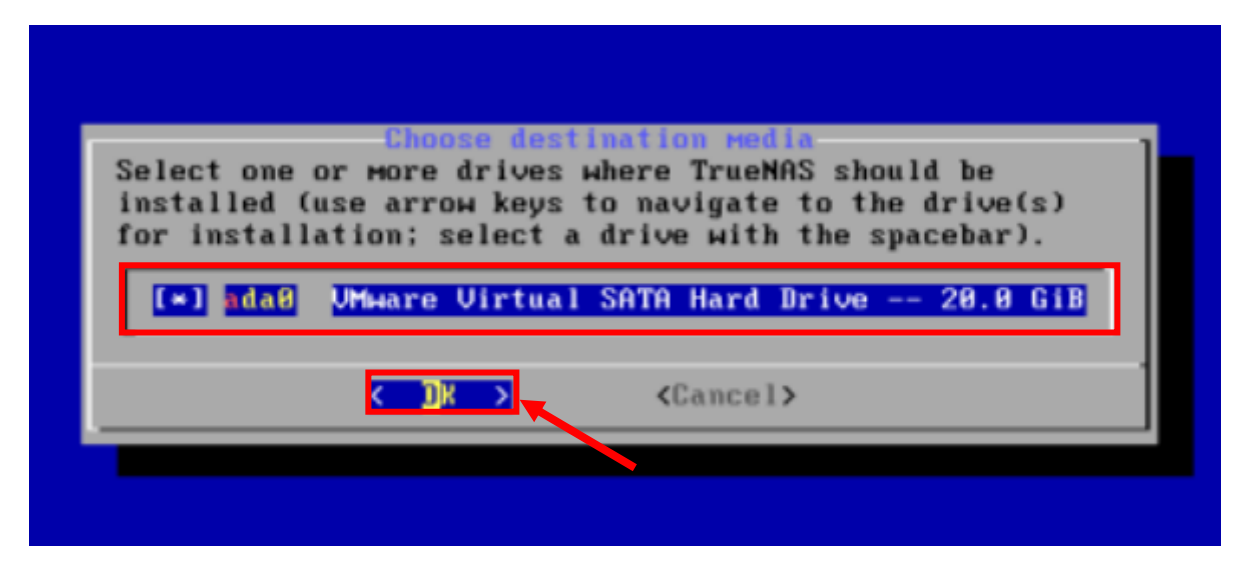

Choisissez l'option « YES » pour permettre le formatage du disque

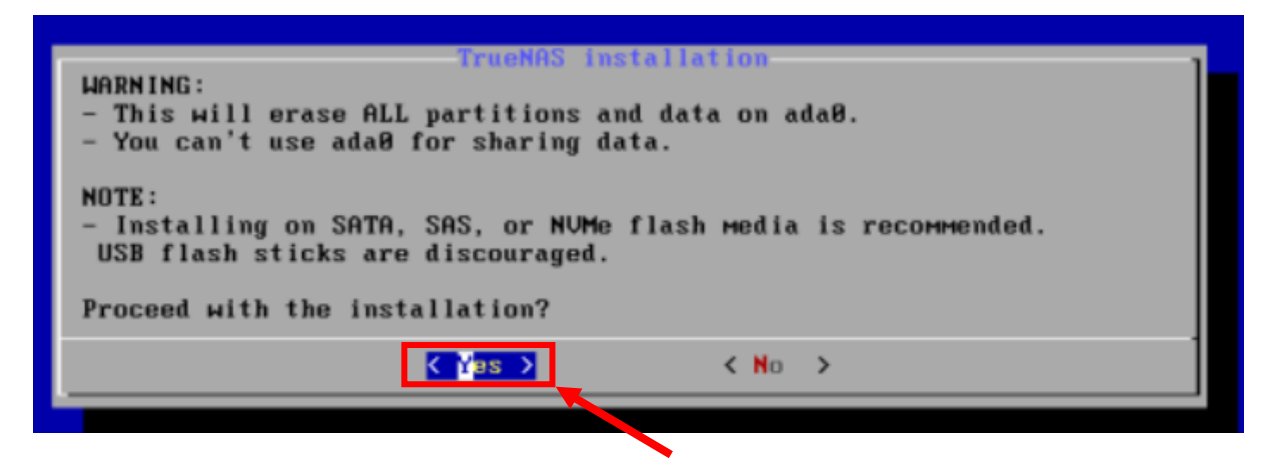

Veuillez maintenant, renseigner le mot de passe « **root** » qui servira à accéder à la console de TrueNAS. Puis veuillez sélectionner « **OK** »

|                                                       | _ |
|-------------------------------------------------------|---|
| Enter your root password; cancel for no root password |   |
| Password:<br>Confirm Password:                        |   |
| < ON > <cancel></cancel>                              |   |
|                                                       |   |

Afin de pouvoir exécuter TrueNAS et de finir son installation, il nous faut maintenant choisir l'option « **BOOT via BIOS** »

| TrueNAS Boot Mode<br>TrueNAS can be booted in either BIOS or UEFI<br>BIOS mode is recommended for legacy and enter<br>whereas UEFI may be required for newer consum | моde.<br>rprise hardware,<br>мег мotherboards. |
|----------------------------------------------------------------------------------------------------|------------------------------------------------|
| <boot uefi="" via=""></boot>                                                                                                    | a BIOS>                                        |
|                                                                                                    |                                                |

Pour finir l'installation, merci de sélectionner « **OK** », à la suite de cela, la machine va redémarrer.

| The TrueNAS installation on ada0 succeeded!      |
|--------------------------------------------------|
| Please reboot and remove the installation media. |
|                                                  |

## Configuration de la carte réseau

Nous allons maintenant configurer la carte réseau du NAS.

Pour cela, après redémarrage, taper « 1 » pour accéder à l'interface réseau.

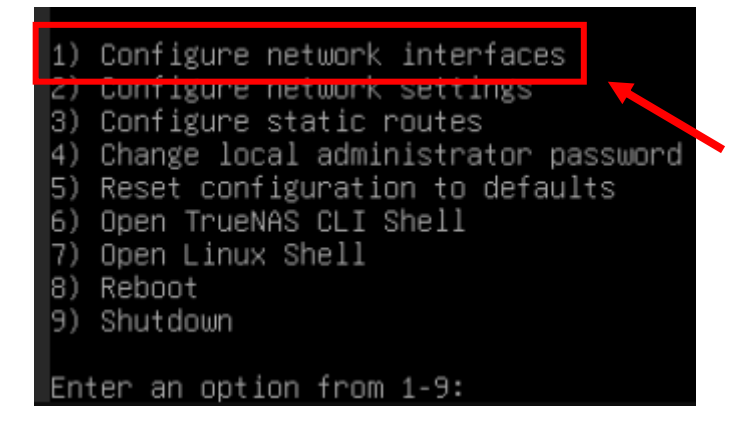

Nous arrivons donc sur cette interface, il nous suffit donc de modifier l'interface nommé « **ens18** » en sélectionnant « **Enter** » et en y remplaçant l'adresse IP par celle de votre choix ou bien en sélectionnant « **n** » pour créer une nouvelle interface.

Dans notre cas, la nouvelle adresse IP sera **172.16.0.12/24**, nous sélectionnons donc « **q** » pour quitter l'interface de configuration.

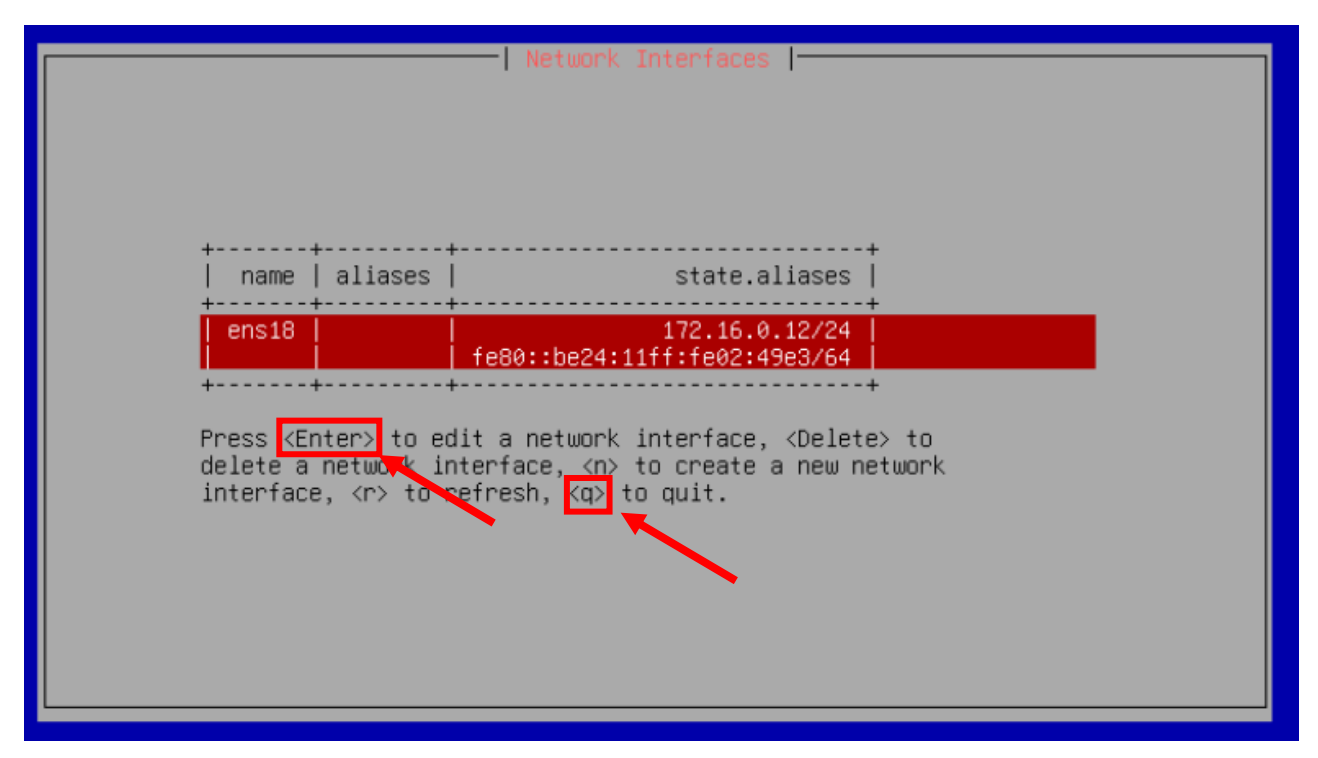

## **Configuration de TrueNAS**

Après avoir configurer l'adresse IP de notre serveur TrueNAS, il nous suffit d'ouvrir une nouvelle page de navigation et d'y entrer l'adresse : **172.16.0.12** 

|      | <b>EXAMPLE SCALE</b>                                                                  |   |
|------|---------------------------------------------------------------------------------------|---|
| Norr | d'utilisateur                                                                         |   |
| Mot  | de passe                                                                              |   |
| 8    |                                                                                       | R |
| •    | Vous utilisez une connexion non sécurisée. Passez en HTTPS<br>pour un accès sécurisé. |   |
|      | Se connecter                                                                          |   |
|      | 🗱 systems                                                                             |   |
|      | TrueNAS ® © 2025 - iXsystems, Inc.                                                    |   |

Une fois l'adresse entrer dans la barre de recherche, l'interface de TrueNAS apparais.

Nous devons nous connecter avec notre compte « **root** » créer plus tôt lors de notre installation de TrueNAS pour pouvoir se connecter.

Commençons par changer le langage de TrueNAS, originalement en Anglais, nous devons nous rendre dans « **Système** » puis « **paramètres généraux** » pour le modifier.

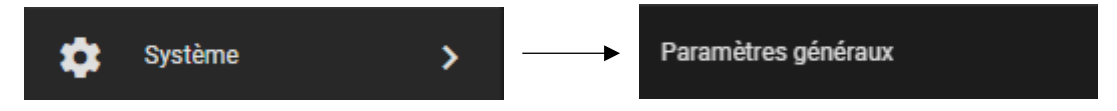

Veuillez maintenant paramétrer selon vos préférences, ici notre disposition est en français

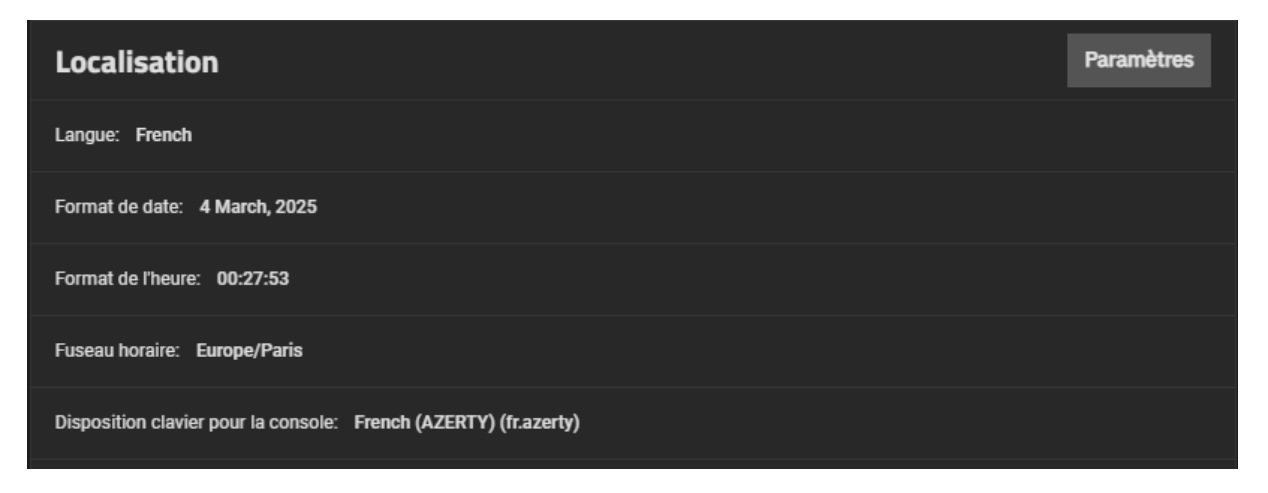

Pour continuer nos modifications, nous allons maintenant supprimer les serveurs NTP (Network Time Protocol) par défaut. Toujours dans « **Paramètres Généraux** », veuillez trouvez **en bas a droite**, les **3 serveurs NTP** présent par défaut

Supprimer les en appuyant sur la corbeille 📋 puis faite « confirmer ».

| Serveurs NTP           |       |                            |                                  | Q Filtre Serveurs NTP |
|------------------------|-------|----------------------------|----------------------------------|-----------------------|
| \dresse                | Burst | IBurst                     | Prefer                           | Poll Min              |
| ).freebsd.pool.ntp.org | non   | oui                        | non                              |                       |
| I.freebsd.pool.ntp.org | non   | oui                        | non                              |                       |
| 2.freebsd.pool.ntp.org | non   | Supprimer                  |                                  |                       |
| 1 - 3 of 3             |       | Delete NTP Server 0.freebs | ed.pool.ntp.org?<br>ER SUPPRIMER | *                     |

Apres suppression des serveurs par défaut, nous allons **créer un nouveau serveur NTP** avec le nom suivant « **172.16.0.1** ».

| Paramètres du Serveur NTP |   |  |  |  |  |  |  |  |
|---------------------------|---|--|--|--|--|--|--|--|
| Adresse * 📀               |   |  |  |  |  |  |  |  |
| 172.16.0.1                | 8 |  |  |  |  |  |  |  |
|                           |   |  |  |  |  |  |  |  |
| Poussée 🕐                 |   |  |  |  |  |  |  |  |
| IBurst 🕐                  |   |  |  |  |  |  |  |  |
| Préférer 🕐                |   |  |  |  |  |  |  |  |
| Poll Min * 🧿              |   |  |  |  |  |  |  |  |
| 6                         | 8 |  |  |  |  |  |  |  |
|                           |   |  |  |  |  |  |  |  |
| Poll Max * ⑦              |   |  |  |  |  |  |  |  |
| 10                        | 8 |  |  |  |  |  |  |  |
| Forcer 🕐                  |   |  |  |  |  |  |  |  |
| Enregistrer               |   |  |  |  |  |  |  |  |

## Ajout du NAS au domaine

Nous allons désormais joindre le NAS au domaine afin de récupérer notamment la liste des utilisateurs, des groupes, pour ainsi pouvoir gérer les permissions des Dataset en fonction de notre Active Directory.

Rendez-vous sur « Identifiants » puis « Services d'annuaire » et « Active Directory »

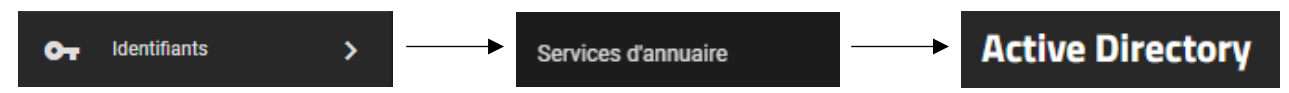

Veuillez renseigner les informations de nom de domaine incluant un « utilisateur avec pouvoir » et son « mot de passe » puis faite « enregistrer »

Une Pop-up va apparaître pour indiquer l'état d'avancement de la jointure.

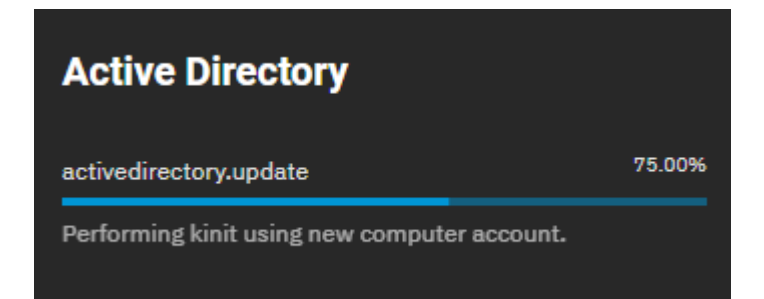

Ainsi, notre NAS est bien entré dans le domaine, les utilisateurs y étant présent sont maintenant apparue sur le serveur TrueNAS.

| ASSURMER\administrateur | 100000501 |
|-------------------------|-----------|
| ASSURMER\invité         | 100000502 |
| ASSURMER\krbtgt         | 100000503 |
| ASSURMER\kylian.delouis | 100001107 |
| ASSURMER\deloukyl       | 100001115 |
| ASSURMER\adminsa        | 100001116 |
| ASSURMER\zodi           | 100001117 |
| ASSURMER\sicotale       | 100001120 |
| ASSURMER\enzobay        | 100001121 |
| ASSURMER\apprenti1      | 100001609 |
| ASSURMER\apprenti2      | 100001610 |
| ASSURMER\baye           | 100001612 |

## Configuration d'un volume avec RAID

Dans la section Tableau de Bord il faut cliquer sur « **Créer un Volume** » ou **« disk pool** » en anglais

| 6  |                        | <b>=</b> २ |                                                                         |                                  |                                                                   | 🗱 systems <sup>.</sup>                                                | <b>e</b> ©                  | 0 ê         | ۵  | root 😫 | ሳ |
|----|------------------------|------------|-------------------------------------------------------------------------|----------------------------------|-------------------------------------------------------------------|-----------------------------------------------------------------------|-----------------------------|-------------|----|--------|---|
| 8  | Tableau de bord        |            |                                                                         |                                  | Services: 2.3 GiB                                                 |                                                                       |                             |             |    |        |   |
|    | Stockage               |            |                                                                         |                                  |                                                                   |                                                                       |                             |             |    |        |   |
| Ē: | Datasets               |            |                                                                         |                                  |                                                                   |                                                                       |                             |             |    |        |   |
|    | Partages               |            | Stockage                                                                | 1.                               | Tâches de sauvegar                                                | rde                                                                   |                             |             | Ø  |        |   |
| •  | Protection des données |            | Assurmer                                                                |                                  |                                                                   |                                                                       |                             |             |    |        |   |
| *  | Réseau                 |            | Image: Space utilise: 1%     Dernier resilver: Image: Space utilise: 1% | Données: 1 vdev<br>GiB Caches: 0 |                                                                   |                                                                       |                             |             |    |        |   |
| 07 | Identifiants           |            | Disques en erreur: 0 de 3 Nombre total de disques:                      | 3 Spares: 1                      | Sauvegarde vers le Cloud o                                        | ou un autre TrueNAS                                                   | i via les liens             | s ci-dessou | IS |        |   |
|    | Virtualisation         |            |                                                                         |                                  |                                                                   |                                                                       |                             |             |    |        |   |
|    | Applications           |            |                                                                         |                                  | Actions<br>Synchronisation du cloud avec                          |                                                                       |                             |             |    |        |   |
| 16 | Rapports               |            | Créer un volun                                                          |                                  |                                                                   |                                                                       |                             |             |    |        |   |
| \$ | Système >              |            |                                                                         |                                  |                                                                   |                                                                       |                             |             |    |        |   |
|    |                        |            | ens18 adresse                                                           |                                  | Aide TrueNAS                                                      |                                                                       |                             |             |    |        |   |
|    |                        |            | 172.16.0                                                                | .12                              | Le site de documer<br>collaboratif contena<br>sur votre pouveau s | ntation TrueNAS est u<br>ant des guides utiles<br>système de stockage | n site Web<br>et des inform | ations      |    |        |   |

Qui nous permettra de Partagées des données, accessible via SMB pour les utilisateurs du réseau.

## **Information Générales**

Il faut commencer par donné un nom au volume dans notre cas cela sera « **Assurmer 2** » et je le chiffre pour sécuriser les données qui seront dans ce volume

| 6   | 🕸 TrueNAS              | ≡   | Q, Search UI                   | Ctrl + / |   | 🚺 systems                                      | ⊜ ©     | 1 | Ê | <u>۽</u> | root \\ e | ሳ |
|-----|------------------------|-----|--------------------------------|----------|---|------------------------------------------------|---------|---|---|----------|-----------|---|
|     | Tableau de bord        |     |                                |          |   |                                                |         |   |   |          |           |   |
|     | Stockage               | Ass | sistant de création de volume  |          |   |                                                |         |   |   |          |           |   |
| Ē:  | Datasets               |     |                                |          |   |                                                |         |   |   |          |           |   |
|     | Partages               | 1   | Informations générales         |          |   | Aperçu de la config                            | uration |   |   |          |           |   |
| •   | Protection des données |     | Nom*                           |          |   | Nom: Assurmer 2                                |         |   |   |          |           |   |
| *   | Réseau                 |     | Assumer 2                      |          | 8 | Données: Aucun                                 |         |   |   |          |           |   |
| 07  | Identifiants >         |     | Encryption Standard *          |          |   | Déduplication: Aucun<br>Journal: Aucun         |         |   |   |          |           |   |
|     | Virtualisation         |     | AES-256-GCM                    |          |   | Pièce de rechange: Aucun<br>Métadonnées: Aucun |         |   |   |          |           |   |
|     | Applications           |     | Suivant                        |          |   | Chiffrement: AES-256-GCM                       |         |   |   |          |           |   |
| 11. | Rapports               |     |                                |          |   | Capacite Diffe totale. 0 D                     |         |   |   |          |           |   |
| \$  | Système >              |     | Donnees                        |          |   | Disques non attribu                            | ıés     |   |   |          |           |   |
|     |                        |     | Journal (Facultatif)           |          |   | <b>20 GiB</b> × 2                              |         |   |   |          |           |   |
|     |                        |     | Pièce de rechange (Facultatif) |          |   |                                                |         |   |   |          |           |   |

## Données

Nous avons choisi la fonctionnalité « **Mirror** » qui correspond a la solution de RAID de niveau 1

|    | Service NAS            | ≡ | Q, Search UI Ctrl+/                                                                                                  | 🗱 systems' 😄 🕸 🖨 🌲 root 😝 🕛                                     |
|----|------------------------|---|----------------------------------------------------------------------------------------------------|-----------------------------------------------------------------|
| 55 | Tableau de bord        |   | Type VDEV normal, utilisé pour les opérations de stockage primaire. Les volumes ZFS ont toujours au mo<br>DATA VDEV. | Aperçu de la configuration                                      |
| -  | Stockage               |   | Layout* (?)                                                                                                    |                                                                 |
| Ŀ  | Datasets               |   | Mirror 👻                                                                                                    | Nom: Assurmer 2<br>Cache: Aucun                                 |
|    | Partages               |   | Sélection automatisée de Options avancées                                                                            | Données: 1 × MIRROR   2 × 20 GiB (HDD)<br>Déduplication: Aucun  |
| 0  | Protection des données |   | disque<br>La sélection manuelle des disques vous p<br>créer des VDEV et d'ajouter des disques à                      | permet de Journal: Aucun<br>à ces VDEV Pièce de rechange: Aucun |
| *  | Réseau                 |   | Taille du diegue * Individuellement.<br>20 GiB (HDD)                                                                 | Métadonnées: Aucun                                              |
| 01 | Identifiants           | > | Considérer la taille du disque comme 🔗 Sélection manuelle des disques                                                | Capacité brute totale: 20 GiB                                   |
| П  | Virtualisation         |   | Largeur *                                                                                                    |                                                                 |
|    | Applications           |   |                                                                                                    | Disques non attribues                                           |
|    | Rapports               |   | Nontre de VDEVs *                                                                                                    | Aucun disque disponible                                         |
| \$ | Système                | > |                                                                                                    |                                                                 |
|    |                        |   | Retour Sulvant Réinitialiser l'étape Enregistrer et passer en revue                                                  |                                                                 |

## Journal

|    | 🐝 TrueNAS              | ≡ |                                                                                         |                                                                    | 💞 systems <sup>.</sup> 😊 🕸 🗊 🖹 🌲 root 🖯 ()                         |
|----|------------------------|---|-----------------------------------------------------------------------------------------|--------------------------------------------------------------------|--------------------------------------------------------------------|
|    | Tableau de bord        |   | supprimé.                                                                               |                                                                    | Aporeu de la configuration                                         |
| =  | Stockage               |   | Layout* 🥎<br>Mirror 👻                                                                   |                                                                    | Aperçu de la configuration                                         |
| Ē: | Datasets               |   | Stripe Les données sont i                                                               | lentiques sur                                                      | Nom: Assurmer-SMB<br>Cache: Aucun                                  |
|    | Partages               |   | chaque disque. Un<br>Miroir moins deux disque<br>grande redondance<br>grande redondance | niroir nécessite au<br>, fournit la plus IS<br>et a la plus petite | Données: 1 × MIRROR   2 × 20 GiB (HDD)<br>Déduplication: Aucun     |
| •  | Protection des données |   | capacité.<br>Creer de:<br>Taille du disque • individue                                  | i VDEV et a ajouter des disques à ces VDEV<br>Ilement.             | Journal: 1 × MIRROR   2 × 20 GiB (HDD)<br>Pièce de rechange: Augun |
| *  | Réseau                 |   | 20 GiB (HDD) 🗸                                                                          |                                                                    | Métadonnées: Aucun                                                 |
| 07 | Identifiants >         |   | Considérer la taille du disque comme Ø                                                  | tion manuelle des disques                                          | Capacité brute totale: 20 GiB                                      |
| □  | Virtualisation         |   | Largeur *                                                                               |                                                                    |                                                                    |
|    | Applications           |   | 2                                                                                       |                                                                    | Disques non attribuēs                                              |
| 1. | Rapports               |   | Pataur District Distriction House Foundations at an                                     |                                                                    | Aucun disque disponible                                            |
| \$ | Système >              |   | Retour Juwan Reinitiausei tetape chiegistiel et pa                                      |                                                                    |                                                                    |
|    |                        |   | Pièce de rechange (Facultatif)                                                          |                                                                    |                                                                    |
|    |                        |   | Cache (Facultatif)                                                                      |                                                                    |                                                                    |

Sélectionner l'option « mirror » puis cliquer « suivant »

Le journal est utilisé pour enregistrer temporairement les opérations d'écriture avant qu'elles ne soient écrites de manière permanente sur le volume.

Cela permet d'assurer la cohérence des données en cas de panne ou de redémarrage inattendu du système. Configurer en **miroir** ajoute une redondance supplémentaire

## **Finalisation**

#### Cliquer sur « Créer un Volume »

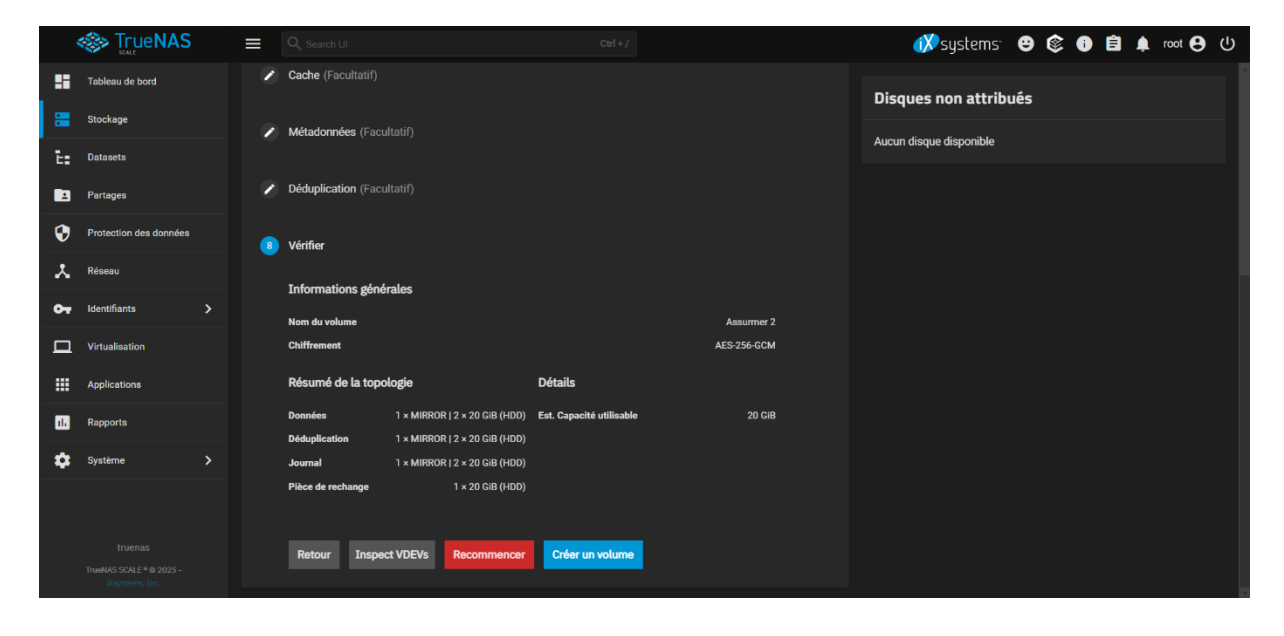

| Créer un volume |       |
|-----------------|-------|
| pool.create     | 0.00% |
|                 |       |
| Détails         |       |

# Création d'un dossier partagé

On peut voir que la partition a été créer avec succès.

Dans la section « Datasets » faites « ajouter un dataset »

| 1  | TrueNAS                | 🚍 🔍 Search UI    | Ctrl+/                                | 🗱 systems: 😁 🕸 🗊 🖨 🌲 root 🖯 U                         |
|----|------------------------|------------------|---------------------------------------|-------------------------------------------------------|
|    | Tableau de bord        |                  |                                       |                                                       |
| :  | Stockage               | Datasets         |                                       |                                                       |
| E: | Datasets               |                  |                                       | Détails pour                                          |
|    | Partages               | Q Chercher       |                                       | E: Assurmer 2                                         |
| 0  | Protection des données | Nom du dataset   | Utilisé / Disponible Chiffrement      | Rôles Ajouter un zvol Ajouter un dataset              |
| *  | Réseau                 | ✓ E: Assumer     | 129.21 MiB /<br>18.76 GiB Non chiffré | *<                                                    |
| 07 | Identifiants >         | 🖶 Data-Assurmer  | 108 KiB / 18.76 GiB Non chiffré       | Détails du dataset Modifier                           |
|    | Virtualisation         | > 🖶 Public       | 556 KiB / 18.76 GIB Non chiffré       | < ₽ Type: FILESYSTEM<br>Sunchronings: STANDADD        |
|    | Applications           | 🖶 Storagetruenas | 132 KIB / 18.76 GIB Non chiffré       | Niveau de compression: LZ4                            |
| 11 | Rapports               | Es Assumer 2     | 576 KiB / 18.89 GiB Débloqué          | Activer Atime: OFF Déduplication ZFS: OFF             |
| ۵  | Système >              |                  |                                       | Sensibilité à la casse: ON<br>Chemin: Assurmer 2 🔋 🖨  |
|    |                        |                  |                                       |                                                       |
|    |                        |                  |                                       | Gestion de l'espace du <sub>Modifier</sub><br>dataset |
|    |                        |                  |                                       |                                                       |

Nous allons nommer le Partage en « **Groupe\_Global** » est cocher la case « **Créer un partage SMB »** 

| Ajouter un dataset                                                                                          | ⊗ |
|----------------------------------------------------------------------------------------------------|---|
| rarent raun W                                                                                               |   |
| Assurmer 2                                                                                                  |   |
| Nort @                                                                                                    |   |
|                                                                                                    |   |
| Groupe_Global                                                                                               |   |
| Préréglage dataset * 🕜                                                                                      |   |
| SMB                                                                                                    | - |
|                                                                                                    |   |
| Le préréglage SMB définit les paramètres les plus optimaux pour le partage SMB.                             |   |
| En cochant la case de création de partage ci-dessous, un nouveau partage sera créé lors de la soumission d  | u |
| formulaire avec les paramètres de partage par défaut. De plus, les utilisateurs TrueNAS locaux auront accès |   |
| au partage résultant et d'autres options de configuration seront disponibles.                               |   |
| Créer un partage SMB                                                                                        |   |
| SMB Name                                                                                                    |   |
| Groupe_Global                                                                                               |   |
|                                                                                                    |   |

### **Partages**

Une fois le Partage créer cliquer sur l'icône en forme de bouclier qui nous permettra de Configurer les ACL

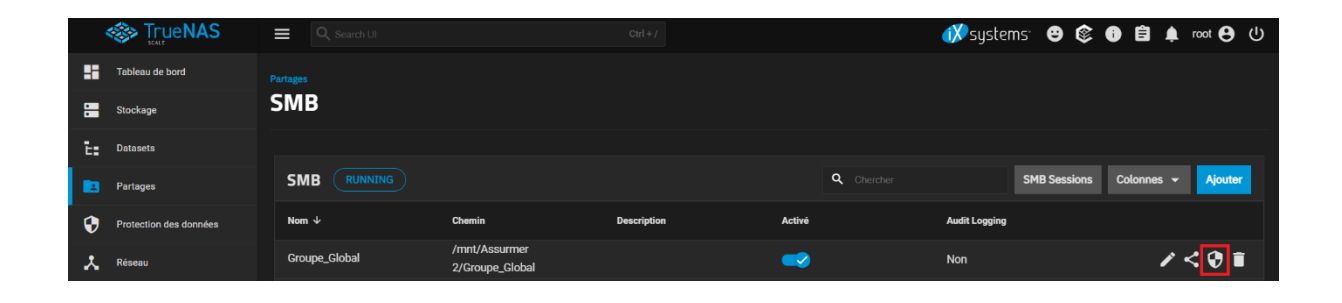

Il suffit de configurer l'ACL en fonction des utilisateurs ou des groupe en question

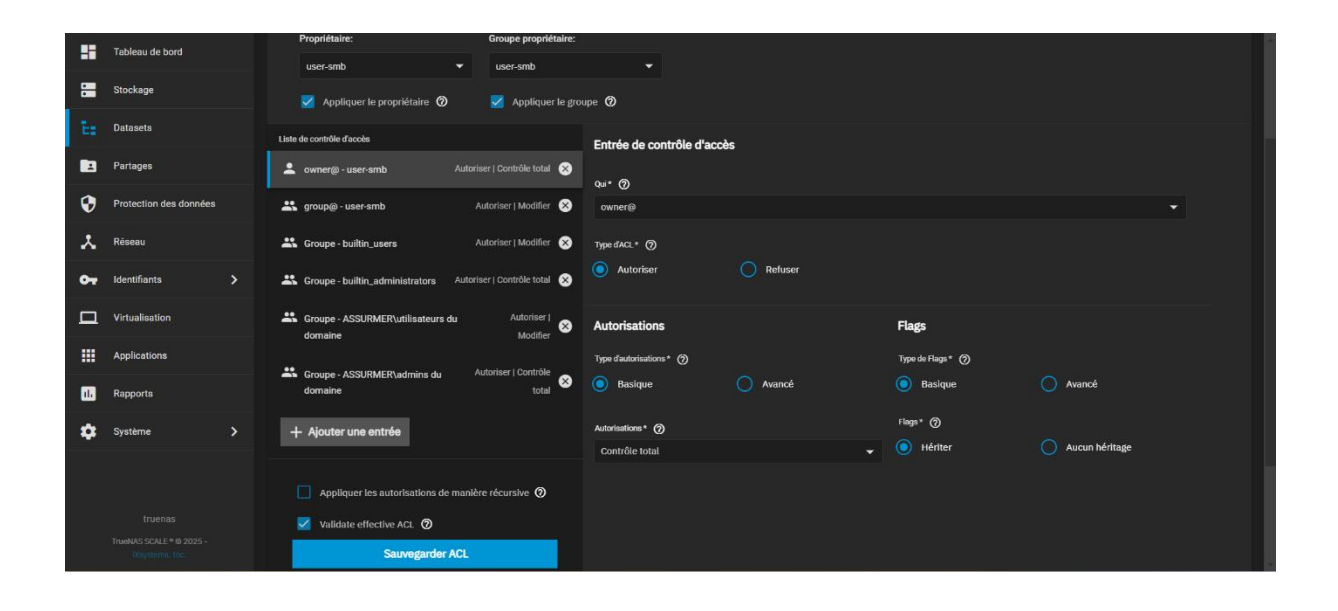

## Liste des utilisateurs :

|             |                        | Search UI               |           | Ctrl + / |                     | 💞 systems <sup>.</sup> 😁 🕸 🖨 🗯 👓   | ot 😝 🕛  |
|-------------|------------------------|-------------------------|-----------|----------|---------------------|------------------------------------|---------|
|             | Tableau de bord        | Identifiants            |           |          |                     |                                    |         |
|             | Stockage               | Utilisateurs            |           |          | Q Chercher          | Afficher les utilisateurs intégrés | Ajouter |
| Ē:          | Datasets               |                         |           |          |                     |                                    |         |
|             | Partages               | Nom d'utilisateur       | UID 4     | Intégré  | Nom complet         | Rôles                              |         |
| •           | Protection des données | root                    |           | Oui      | root                | Full Admin, Has Allow List         |         |
| ×           | Réseau                 | truenas_admin           | 950       | Non      | Local Administrator | Full Admin, Has Allow List         |         |
| <b>0</b> -7 | Identifiants >         | user-smb                | 3000      | Non      | user-smb            | N/A                                |         |
|             | Virtualisation         | kdelouis                | 3001      | Non      | Kylian Delouis      | N/A                                |         |
|             | Applications           | ebay                    | 3002      | Non      | Enzo BAY            | N/A                                |         |
| 11.         | Rapports               | ASSURMER\administrateur | 100000501 | Non      |                     | N/A                                |         |
| ۵           | Système >              | ASSURMER\invité         | 100000502 | Non      |                     | N/A                                |         |
|             |                        | ASSURMER\krbtgt         | 100000503 | Non      |                     | N/A                                |         |
|             |                        | ASSURMER\kylian.delouis | 100001107 | Non      |                     | N/A                                |         |
|             |                        | ASSURMER\deloukyl       | 100001115 | Non      |                     | N/A                                |         |
|             |                        |                         |           |          |                     |                                    |         |

# Liste des groupes :

|               |                                             |    | Q Search UI          |           | Ctrl + / |                             | <u>الم</u>             | systems <sup>.</sup> 😁 🕸 🗊 🖻 J | root 😝 🕛    |
|---------------|---------------------------------------------|----|----------------------|-----------|----------|-----------------------------|------------------------|--------------------------------|-------------|
|               | Tableau de bord                             |    | Identifiants         |           |          | ٩                           |                        | - Show Built-in Groups         | ges Aiouter |
| •             | Stockage                                    |    | dioupes              |           |          |                             |                        |                                |             |
| Ē:            | Datasets                                    |    | Groupe               | GID ↓     | Intégré  | Autorise les commandes sudo | Authentification Samba | Rôles                          |             |
|               | Partages                                    |    | truenas_admin        | 950       | Non      | Non                         | Non                    | N/A                            |             |
| •             | Protection des données                      |    | user-smb             | 3000      | Non      | Non                         | Non                    | N/A                            |             |
| *             | Réseau                                      |    | kdelouis             | 3001      | Non      | Non                         | Non                    | N/A                            |             |
| 07            | Identifiants                                | >  | ebay                 | 3002      | Non      | Non                         | Non                    | N/A                            |             |
|               | Virtualisation                              |    | ASSURMER\contrôleur  | 100000499 | Non      | Non                         | Oui                    | N/A                            |             |
|               | Applications                                |    | ASSURMER\admins du   | 100000513 | Non      | Non                         | Oui                    | N/A                            |             |
| 11.           | Rapports                                    |    | ASSURMER\utilisateur | 100000514 | Non      | Non                         | Oui                    | N/A                            |             |
| \$            | Système                                     | >  | ASSURMER\invités du  | 100000515 | Non      | Non                         | Oui                    | N/A                            |             |
|               |                                             |    | ASSURMER\ordinateur  | 100000516 | Non      | Non                         | Oui                    | N/A                            |             |
|               |                                             |    | ASSURMER\contrôleur  | 100000517 | Non      | Non                         | Oui                    | N/A                            |             |
|               | TrueNAS SCALE ° © 2025 -<br>iXsystems, Inc. |    | ASSURMER\éditeurs    | 100000518 | Non      | Non                         | Oui                    | N/A                            |             |
| ASSI<br>min   | JRMER\group_ad                              | 10 | 00001106             | Non       | Non      | Oui                         | N/A                    |                                | ~           |
| ASSI          | JRMER\groupe_rh                             | 10 | 00001118             | Non       | Non      | Oui                         | N/A                    |                                | ~           |
| ASSI<br>sura  | JRMER\groupe_as<br>nce_professionnel        | 1( | 00001119             | Non       | Non      | Oui                         | N/A                    |                                | ~           |
| ASSI<br>s dhe | JRMER\utilisateur                           | 1( | 00001124             | Non       | Non      | Oui                         | N/A                    |                                | ~           |
| ASSI          | JRMER\administra<br>s dhcn                  | 10 | 00001125             | Non       | Non      | Oui                         | N/A                    |                                | ~           |
| ASSI          | JRMER\groupe_ap<br>ti                       | 1( | 00001608             | Non       | Non      | Oui                         | N/A                    |                                | ~           |
| ASSI          | JRMER\groupe_le<br>r(z)                     | 1( | 00001611             | Non       | Non      | Oui                         | N/A                    |                                | ~           |
|               |                                             |    |                      |           |          |                             | objets par page: 50    | ✓ 1 – 31 de 31                 |             |

# Accéder au NAS

**PROCEDURE UTILISATEUR** 

## A. Accéder au NAS par lecteur réseau

Pour accéder au serveur de fichier NAS, ouvrez l'explorateur de fichier Windows :

| SR. ALLOW | CONTRACTOR OF T | Provide the second state of the second state of the second state of the second state of the second state of the | CONTRACTOR DESCRIPTION CONTRACTOR | The second second second second second second second second second second second second second second second se | Water the survey of the state of the second of the state | State In Law Street | 35.66.4      | Warman Warrie | 100 AV        |
|-----------|-----------------|----------------------------------------------------------------------------------------------------|-----------------------------------|----------------------------------------------------------------------------------------------------|----------------------------------------------------------|---------------------|--------------|---------------|---------------|
|           | م <sup>1</sup>  | Taper ici pour rechercher                                                                                       | i 💽                               |                                                                                                    |                                                          | 6°C                 | Ciel couvert | ~ 0           | ۳ <u>۲</u> (× |

Rendez-vous ensuite dans la section « **Ce PC** » où vous verrez le lecteur réseau « **Public** » qui correspond au serveur de fichier NAS :

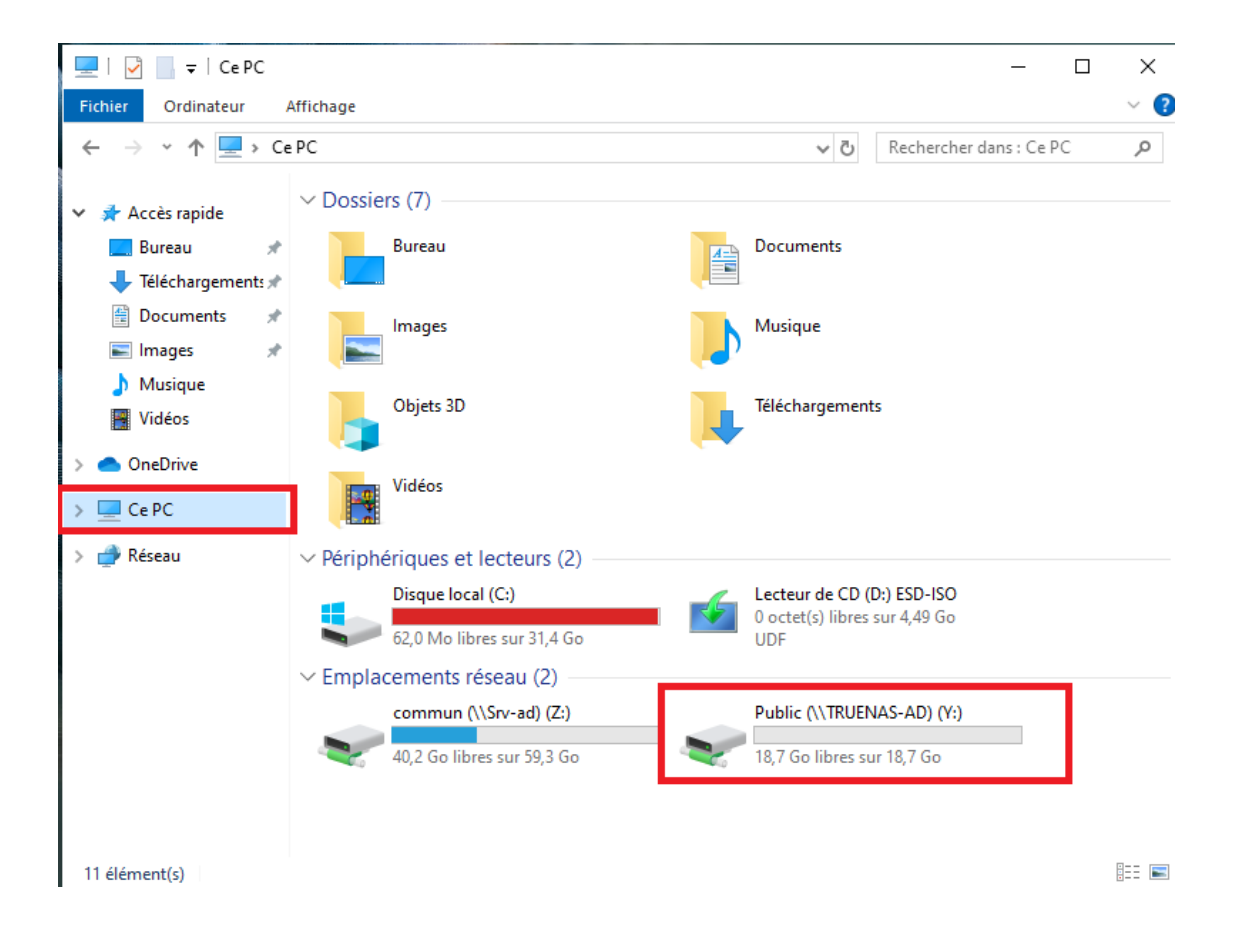

## **B. Accéder au NAS sans lecteur réseau**

Rendez-vous dans la section « **Réseau** » de l'explorateur de fichier où vous verrez apparaître « **TrueNAS** ». Il suffit ensuite de cliquer dessus pour accéder au serveur de fichier :

2

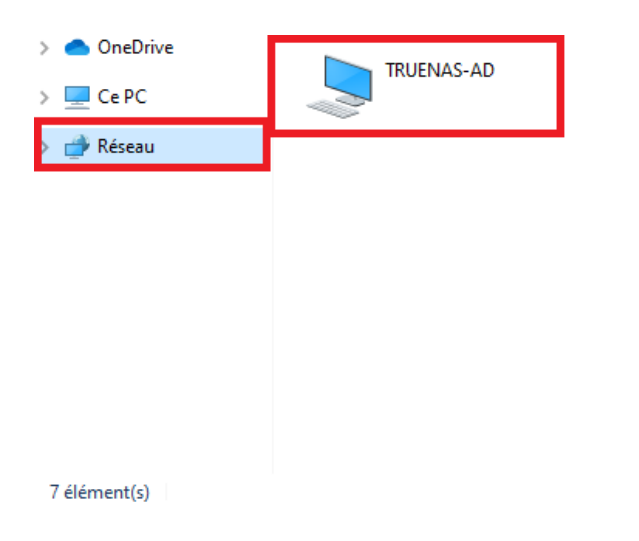

:-- 📰

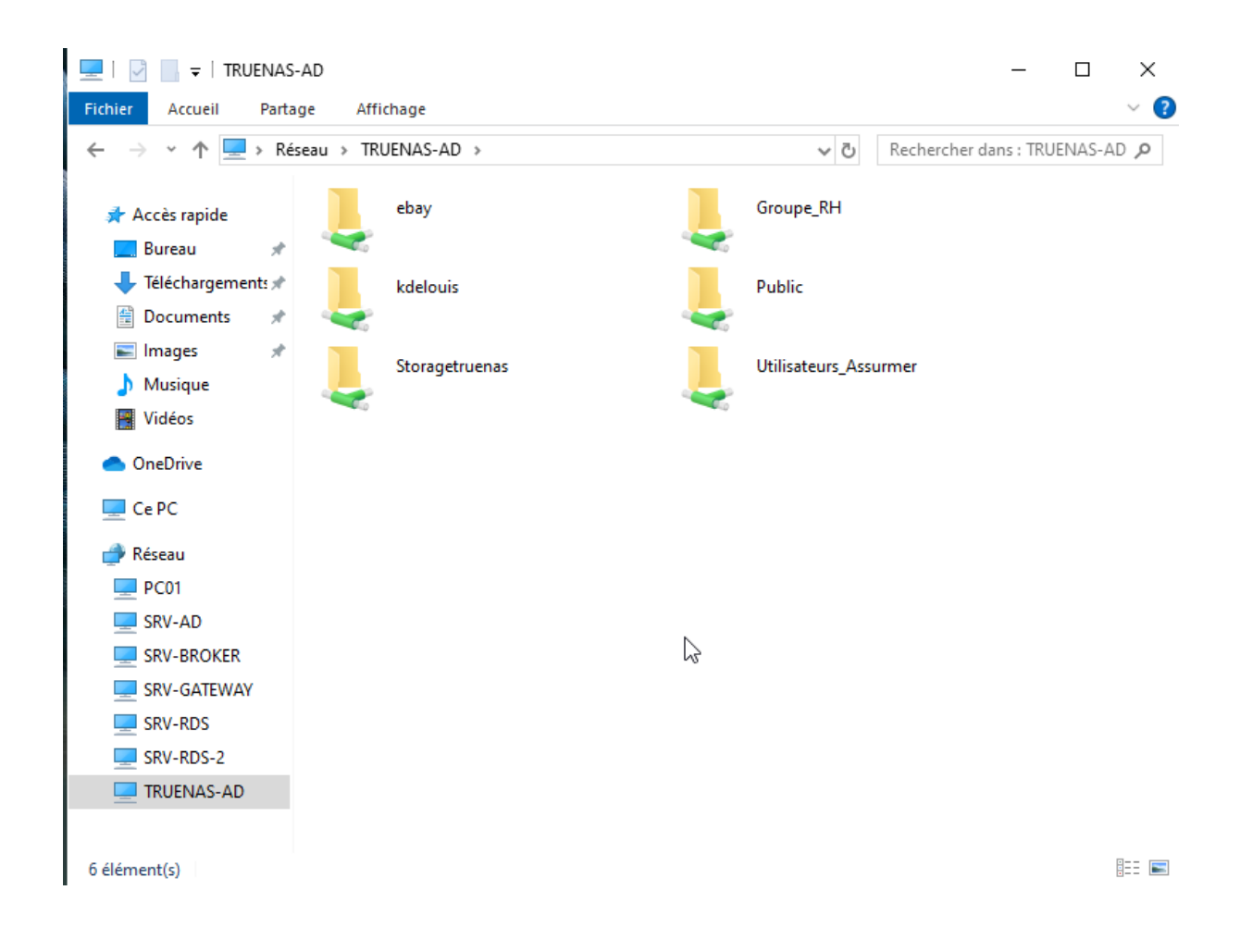

# Et si vous essayez d'accéder un autre fichier que le vôtre ou le "Public" vous aurez ce message

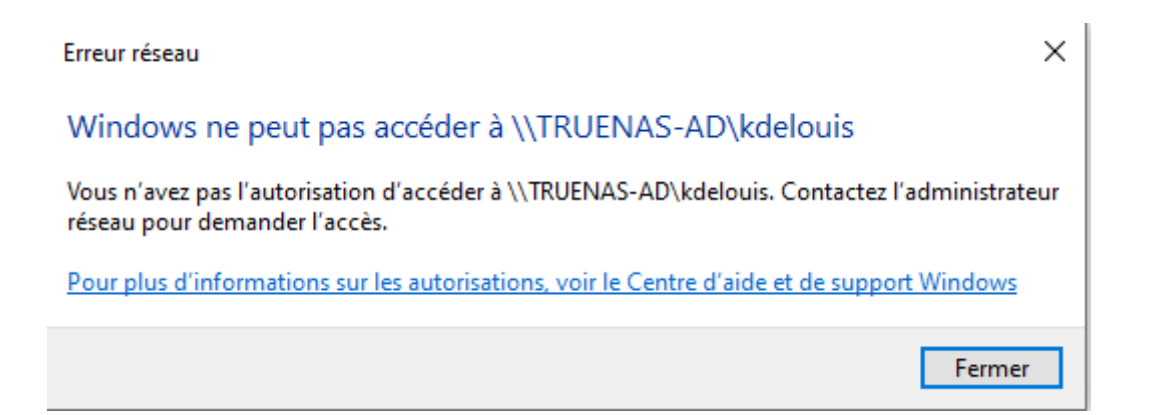

# 1. Phase de Testing : Création et Validation des Dossiers de Partage

## **Dans Partage**

Voici la liste des dossiers partage smb comme « **public** » « **utilisateur assurmer** » « **Storagetruenas** ». Nous avons une visibilité sur la structure des dossiers partagés et leurs emplacements dans le système de fichiers.

| SMB                   |                                                      |             |        |                  |                     |            |
|-----------------------|------------------------------------------------------|-------------|--------|------------------|---------------------|------------|
|                       |                                                      |             |        | Q. Center        | SHB Sessions Colons | n • Apaler |
| Non +                 | Chemin                                               | Description | Activi | AuditLogging     |                     |            |
| Groupe_RH             | /mnl/Assumer/Public/Groupe_RH                        |             | ••     | Non              |                     | /<0=       |
| Public                | /meti/Assumer/Public                                 |             |        | Non              |                     | /<0=       |
| Storagetruenas        | /mnt/Assumer/Storagetruenas                          |             |        | Non              |                     | /<0=       |
| Utilisateurs, Assumer | /met/Assumer/Public/Utilisateurs_As<br>sumer         |             |        | Non              |                     | /<0=       |
| day                   | /met/Assumer/Public/Utilisatours_As<br>sumer/ebay    |             |        | Non              |                     | /<0=       |
| kdelouis              | /met/Aasumer/Public/Utilisateurs_As<br>sumer/Adekuis |             |        | Non              |                     | /<0=       |
|                       |                                                      |             |        | objets par page: | so = 1 - 6 de 6     |            |

Le Partage SMB est activé ce qui permettra a n'importe quelle PC du Domaine de pouvoir accéder à ces ressources

Nous avons ici tous les utilisateurs de notre domaine ayant accès au différents partage

|    | S TrueNAS              | C, 1000000               |           | Older)  |                     | 🗱 systems: 🛛 🕼 🗿 🛙         | ن 🔁 👓 🌲 🕯             |
|----|------------------------|--------------------------|-----------|---------|---------------------|----------------------------|-----------------------|
| 55 | Tobleau de hord        | Mertiflatia              |           |         |                     |                            |                       |
| 8  | Stochage               | Utilisateurs             |           |         | ۹                   | Elli Africa la altar       | nurs Millight Ajonder |
| t: | Detecto                |                          |           |         |                     |                            |                       |
|    | Paragen                | Non Cullinates           | un +      | Sningré | Non conglet         | Nûm                        |                       |
|    | Protection day Strends | 1008                     |           | Oui     |                     | Full Admin, Has Allow List |                       |
| *  | Renne                  | truenas_admin            | 950       | Non     | Local Administrator | Full Admin, Has Allow List |                       |
| •• | Merellante -           | uer-unb                  | 3000      | Non     | user-amb            | N/A                        |                       |
|    | Virtueleation          | Melocia                  | 3001      | Non     | Kylian Delouie      | NA.                        |                       |
|    | Applications           | ebay                     | 3002      | Non     | Enzo (MY            | N/A                        |                       |
| 65 | Reports                | ASSURPTIFyadministratese | 100000501 | Non     |                     | я,я                        |                       |
| ٠  | Système                | ASSURPTING               | 100000562 | Non     |                     | N/A                        | ÷                     |
|    |                        | ASSURMER/jung            | 100000503 | Non     |                     | NA                         |                       |
|    |                        | ASSURMER/kylian.deloxis  | 100001107 | Non     |                     | NA                         |                       |
|    |                        | ASSURMERybelookyt        | 300001115 | Non     |                     | NUN                        |                       |

Nous avons la possibilité de contrôler les accès depuis le profil de l'utilisateur

| Modifier l'utilisateur                          | 8                                           |
|-------------------------------------------------|---------------------------------------------|
| Répertoire utilisateur 🕜                        | Clefs autorisées ⊘                          |
| /mnt/Assurmer/Public/Utilisateurs_Assurmer/ebay |                                             |
| 🔻 🚍 /mnt                                        |                                             |
| v 🚍 Assurmer                                    |                                             |
| ▶ 🚍 Data-Assurmer                               | Télécharger la clé SSH                      |
| v 🚍 Public                                      | Choisir Le Fichier                          |
| ► 🖶 Groupe_RH                                   |                                             |
| Viilisateurs_Assurmer                           | Connexion par mot de passe SSH activée      |
| ► <mark>=</mark> ebay                           | Console* 🕥                                  |
| kdelouis                                        | nologin 🗸                                   |
| Storagetruenas                                  |                                             |
|                                                 | Verrouiller l'utilisateur ⊘                 |
| Autorisations du répertoire personnel 🕜         | Commondae suda sutatistae                   |
| Lire Écrire Exécuter                            | Commandes sudo autorisees                   |
| Utilisateur 🗹 🗹                                 |                                             |
| Groupe                                          | Autoriser toutes les commandes sudo         |
| Autre                                           | Commandes sudo autorisées sans mot de passe |

# Création de Dossiers de Partage Publics et Privés

# ACL (Access Control List)

| So TrueNAS                                                    | ■ (9, )==+x;                                                                                        | There /                                                                                                    | 🗱 systems:              | ● € ● ■ ▲ ∞ ● ⊍  |
|---------------------------------------------------------------|----------------------------------------------------------------------------------------------------|----------------------------------------------------------------------------------------------------|-------------------------|------------------|
| Tabless & bord                                                | Éditeur d'ACL Channe /vert/keumen/habic/biliseiren,<br>Propietane Crange propietaier<br>etwy - chay | Antorenative                                                                                                    |                         |                  |
| Es Deterro                                                    | 🔲 Appliquer la propriétaire 🤁 📋 Appliquer la gen                                                    | r≠ Ø                                                                                                    |                         |                  |
| <ul> <li>Partagen</li> <li>Projection des doroiles</li> </ul> | Lake for controls of south a                                                                        | Entrée de contrôle d'accès                                                                                                    |                         |                  |
| A men                                                         | 🕮 groupd -stay Advance (Mathies 🕥                                                                   | - 0                                                                                                    |                         |                  |
| Or theritaria →                                               | Minuteer stay     Advance (Contribution     Advance (Contribution                                   | Tancénia ()<br>() Autoriaer () Refutaer                                                                                                    |                         |                  |
| III Applications                                              | alla manyamagi Aukarian (Sanorati 🔘                                                                 | Autorisations                                                                                                    | Page                    |                  |
| C Reports                                                     | ASSUMACE analogy bid                                                                                | Type de la terratione * 😁<br>O Resigne 😰 Annocé                                                                                                    | lyninflap* ()<br>Skelpe | O Avenue         |
| Ç trans )                                                     | Influence - ASSUMPTING Automori Contribution     Agenter une entrée                                 | Administration 🔿                                                                                                    | rue- 0)                 | O Accus heritage |
| inairean<br>Nairean (N. M. 2011)                              | 🔄 Appliquer les autorisations de manifent réquisive 🔇                                               | <ul> <li>Appendier durc desmolies.</li> <li>Line ister affertieren mermende</li> <li>Contra des anterfandte instrumels/222</li> <li>Cadicanter</li> </ul> |                         |                  |

Les ACL nous permettant de faire une gestion des droits d'accès aux fichiers

# Testing des Droits d'Accès

## Accéder au NAS via le réseau

Pour accéder au serveur de fichier NAS, ouvrez l'explorateur de fichier Windows :

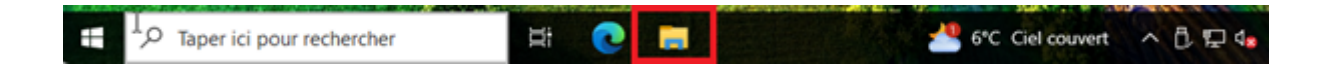

Rendez-vous dans la section « Réseau » de l'explorateur de fichier où vous verrez apparaître **« TrueNAS** ». Il suffit ensuite de cliquer dessus pour accéder au serveur de fichier **:** 

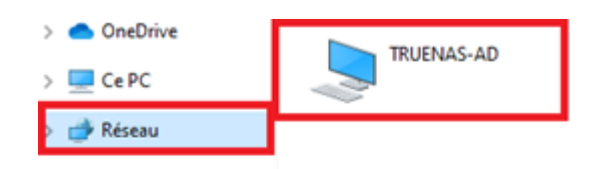

6

7 élément(s)

E: 📰

Puis s'identifier avec c'est identifiant de connexion de Session

| NEXE ALL                                                                       |         |
|--------------------------------------------------------------------------------|---------|
| Sécurité Windows ×                                                             |         |
| Entrer les informations d'identification réseau                                |         |
| Entrez vos informations d'identification pour vous connecter à :<br>TRUENAS-AD |         |
| ebay                                                                           |         |
| •••••                                                                          | ୕       |
| Domaine : ASSURMER                                                             |         |
| Mémoriser mes informations<br>d'identification                                 |         |
| Le nom d'utilisateur ou le mot de passe est incorrect.                         |         |
| ОК                                                                             | Annuler |
|                                                                                |         |

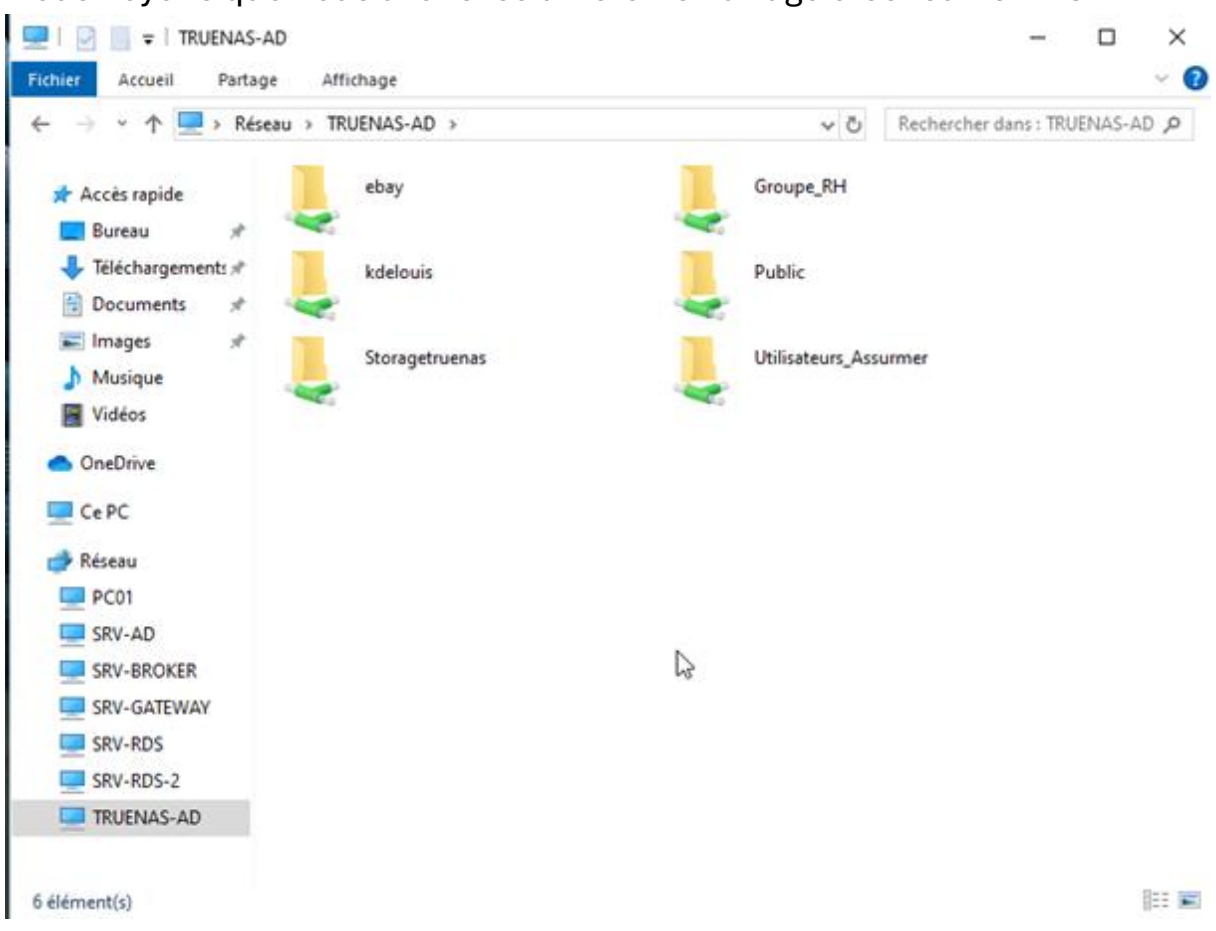

Nous Voyons que nous avons les différents Partage créer sur le NAS

Etant donné que nous sommes sur la session de « **ebay** » cet utilisateur accès a 2 dossiers le sien « **ebay** » et le « **groupe\_RH** »

# Partage en Lecture-Ecriture

## Partage « ebay »

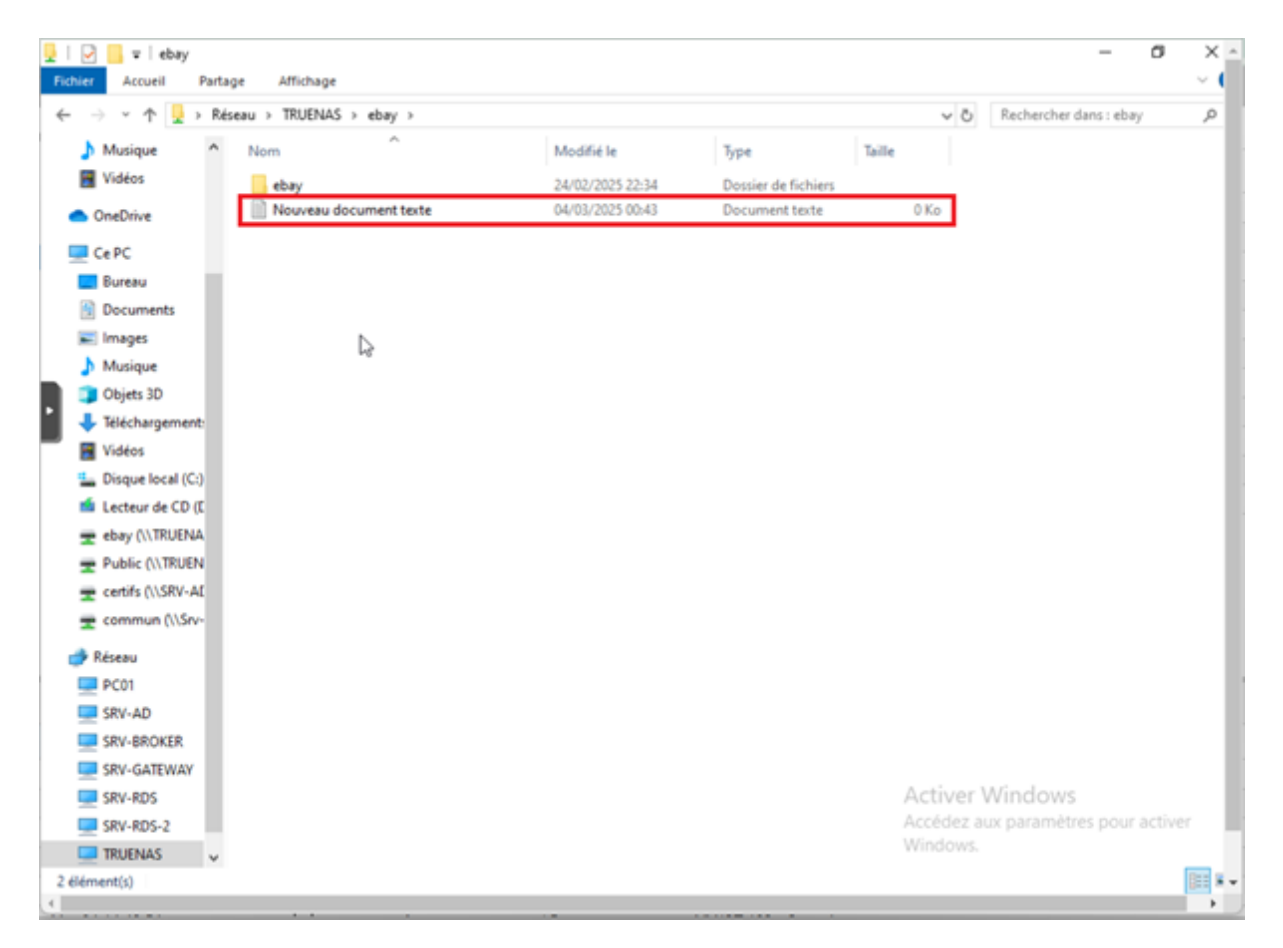

L'utilisateur a sur son dossier les droits d'écriture de lecture et d'exécution

# Partage « Groupe\_RH »

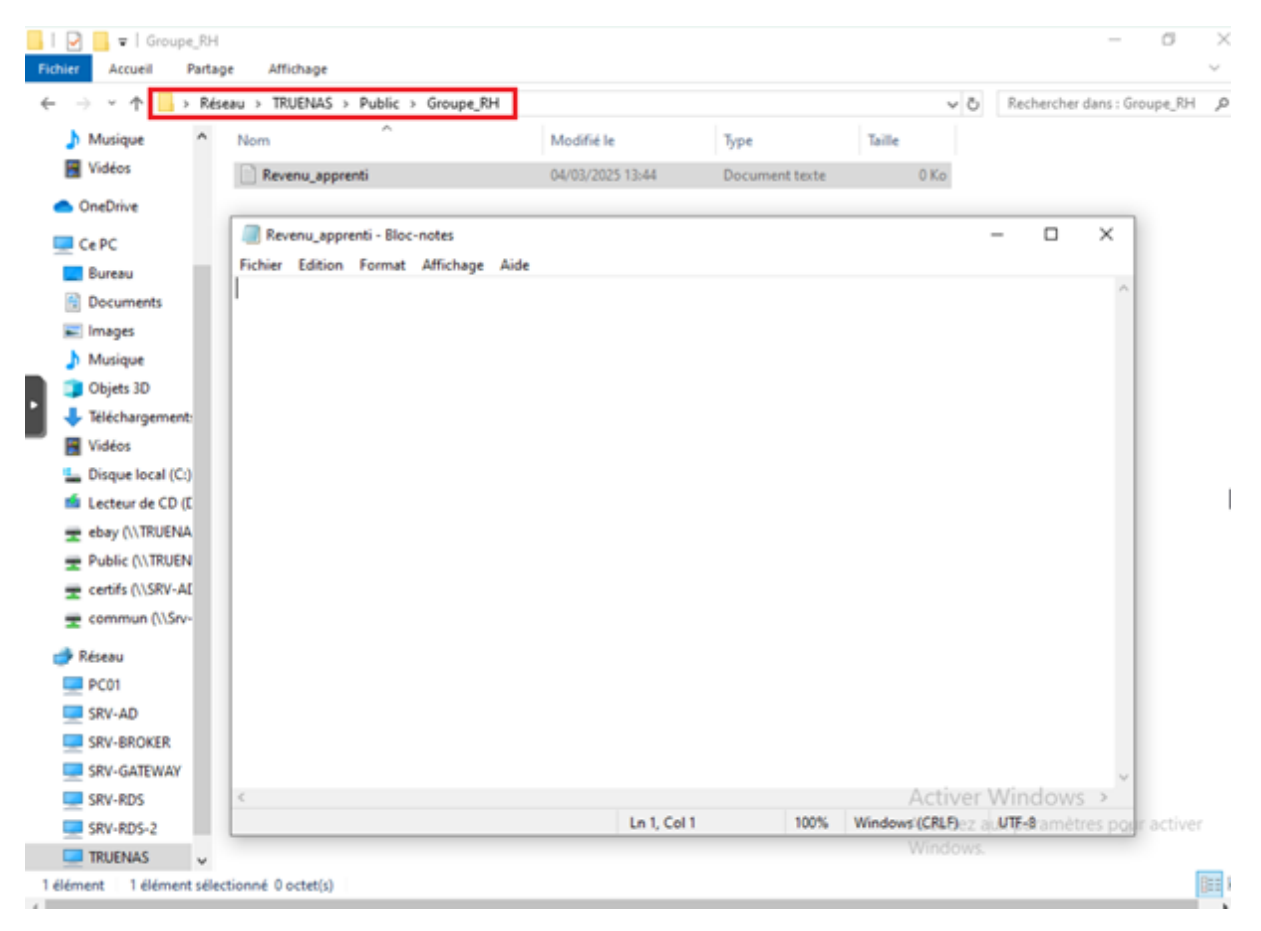

L'utilisateur faisant parti du groupe RH possèdent également les droits d'écriture de lecture et d'exécution

## Partage en Lecture seule

Ce partage est en lecture uniquement par l'utilisateur ce qui veut dire qu'il peut le traverser uniquement et ne faire aucune autre action

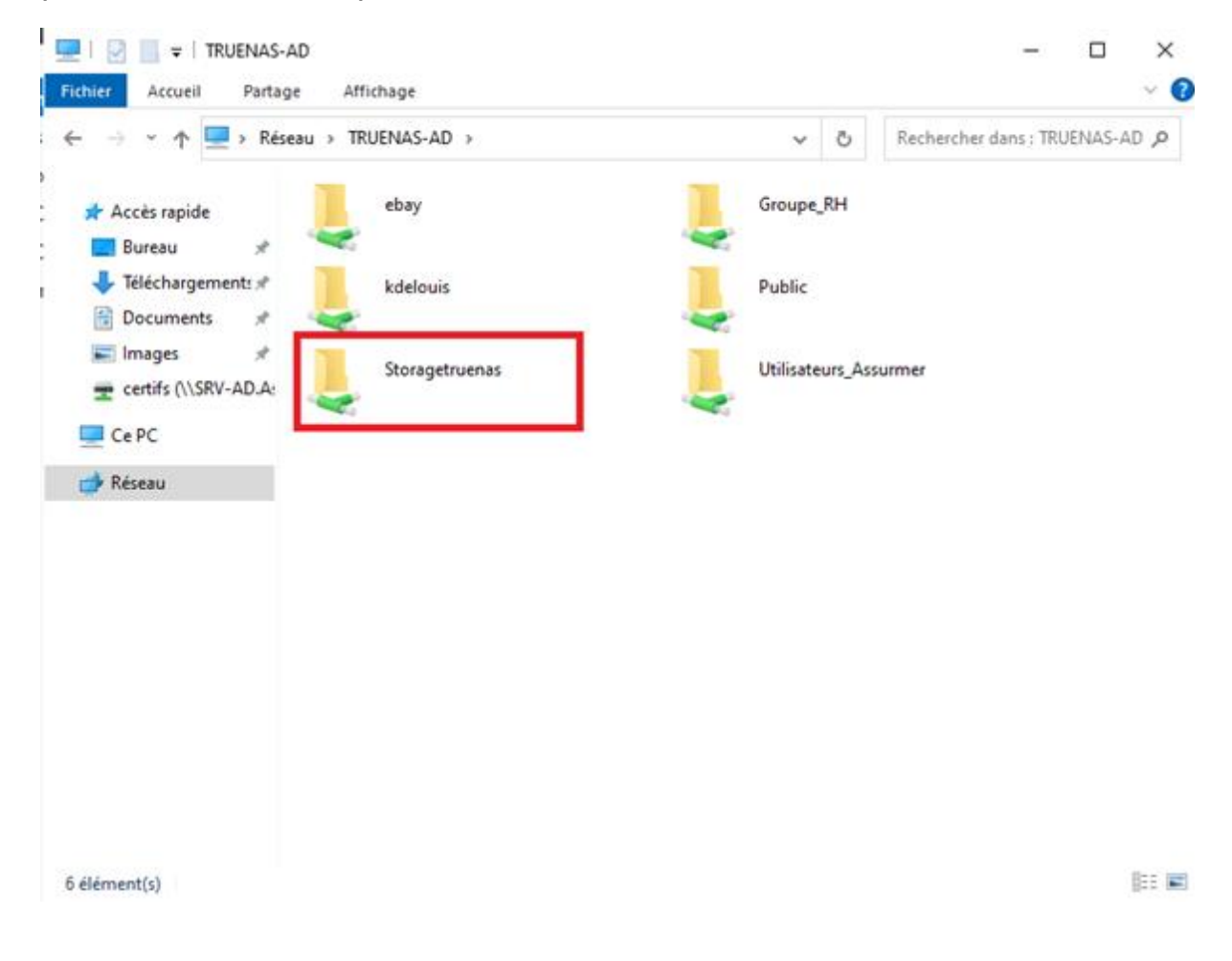

## Si l'utilisateur tente d'ouvrir un dossier au quel il na pas accès il sera bloqué

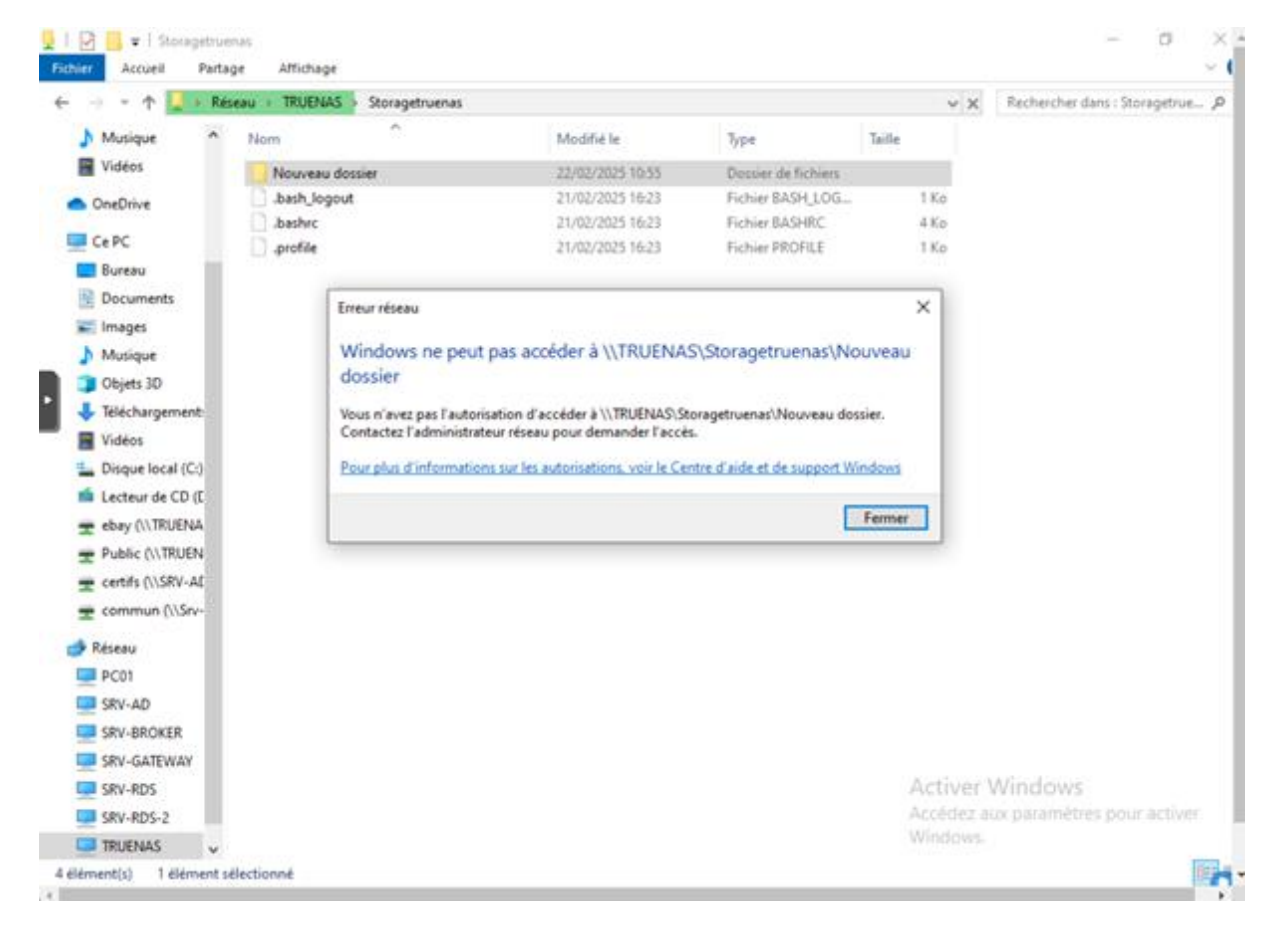

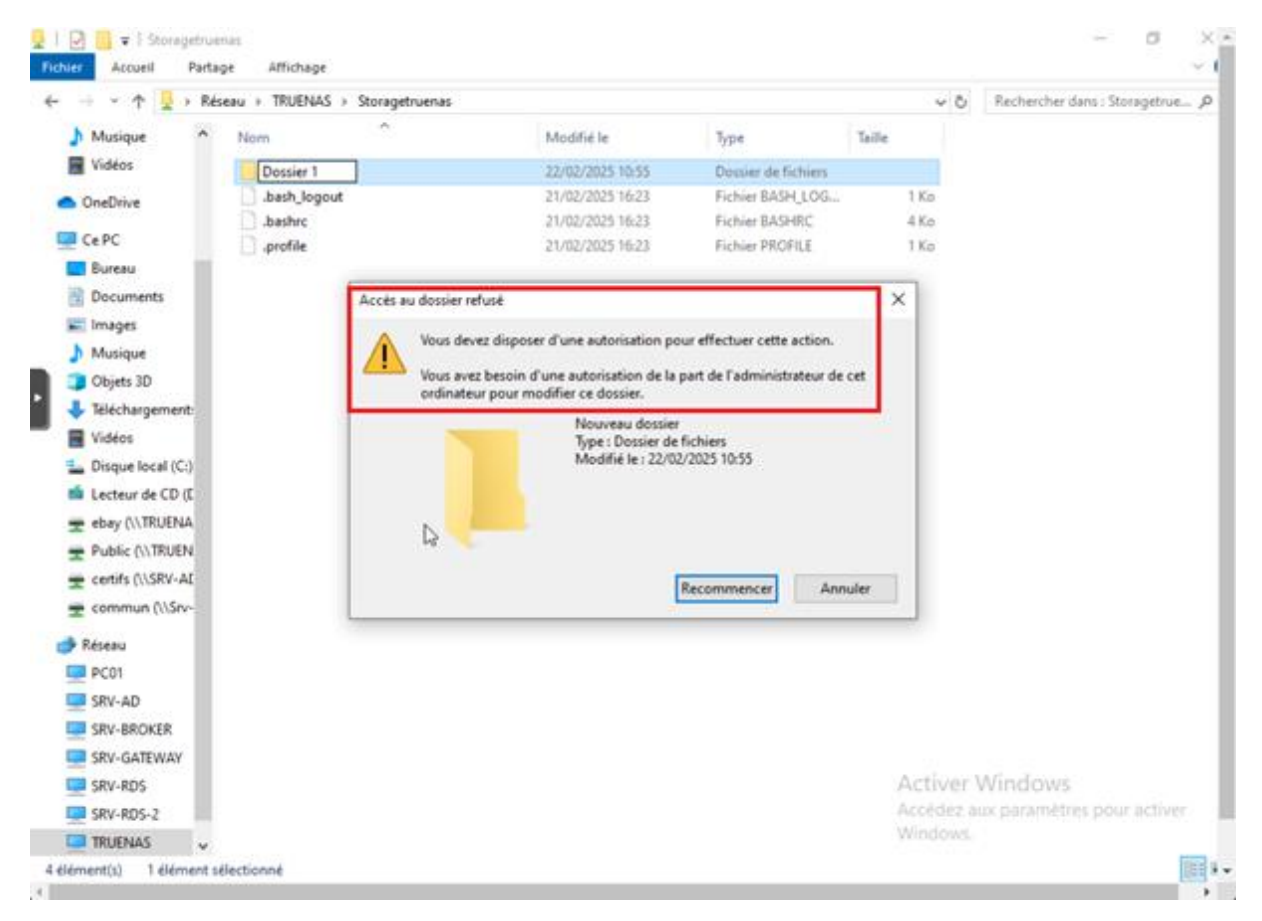

## De même s'il essaye d'y apporter des modifications